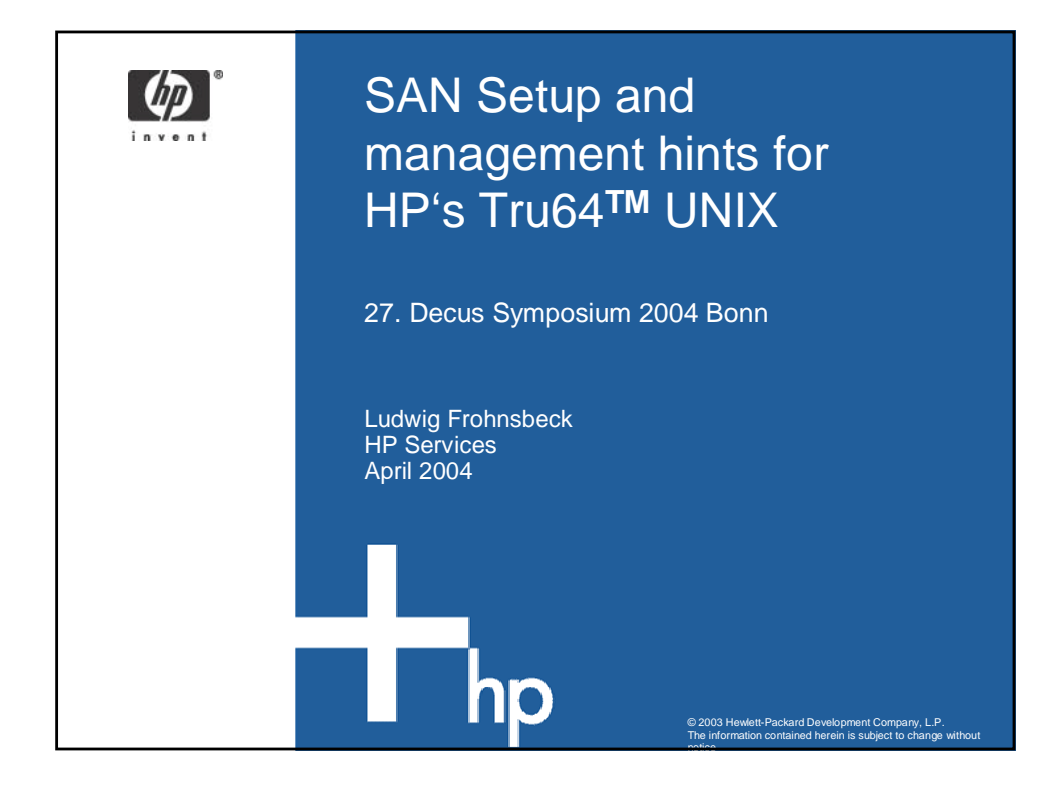

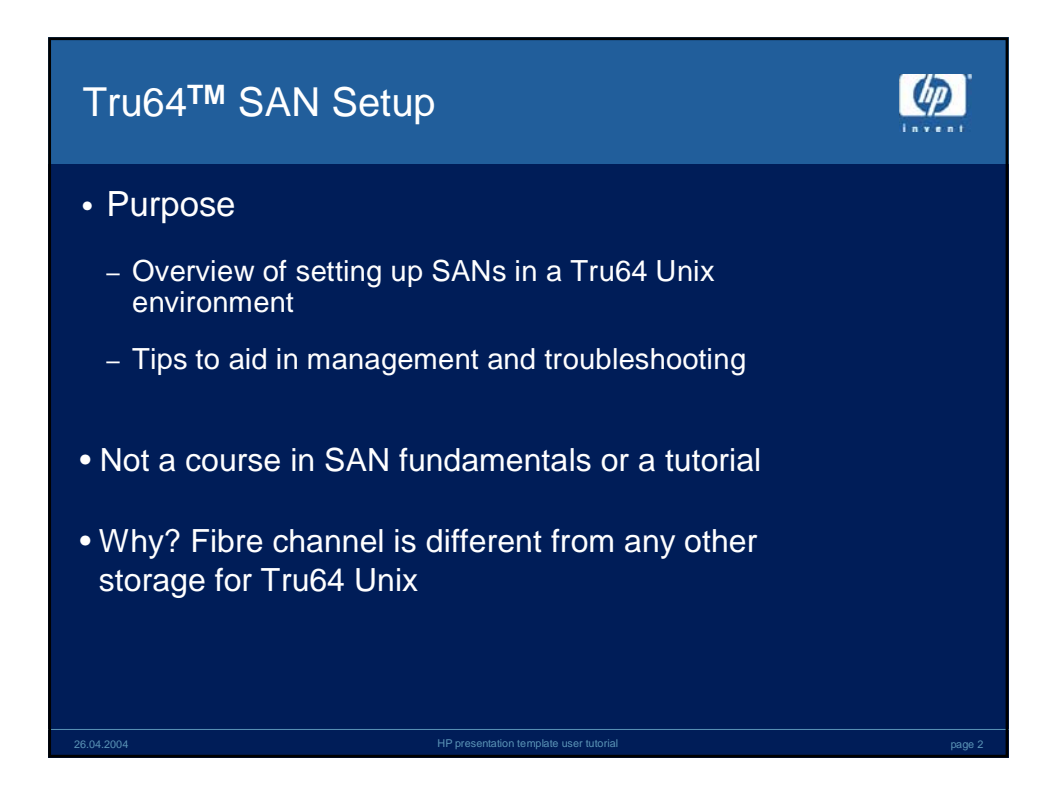

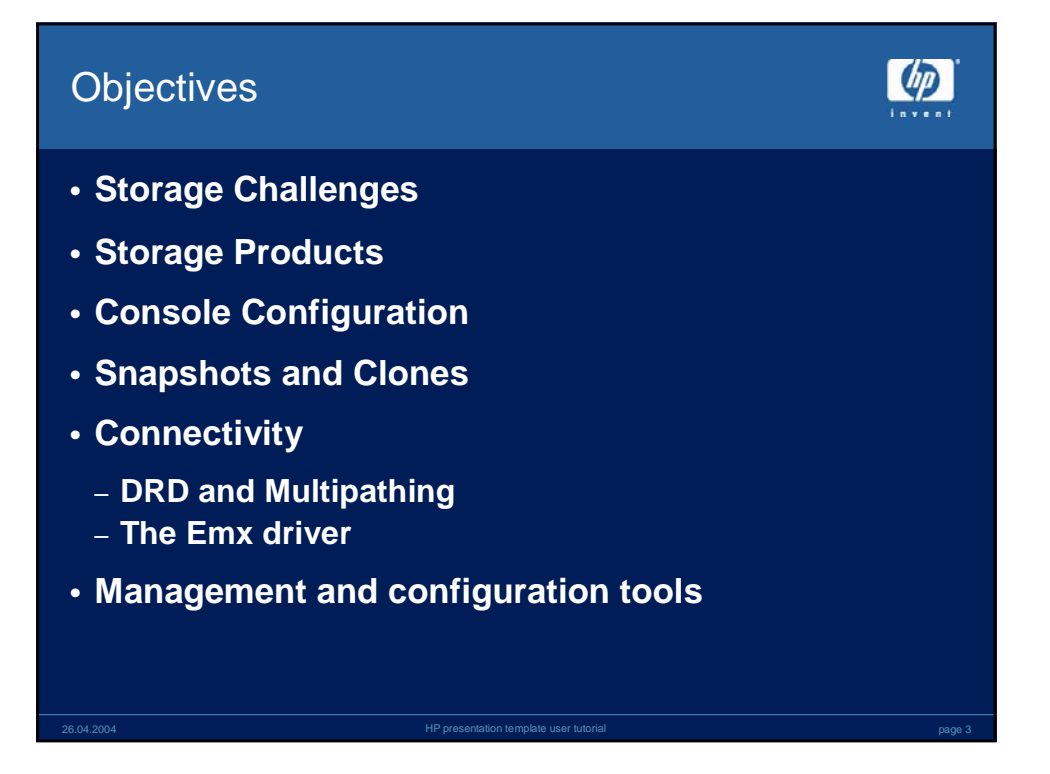

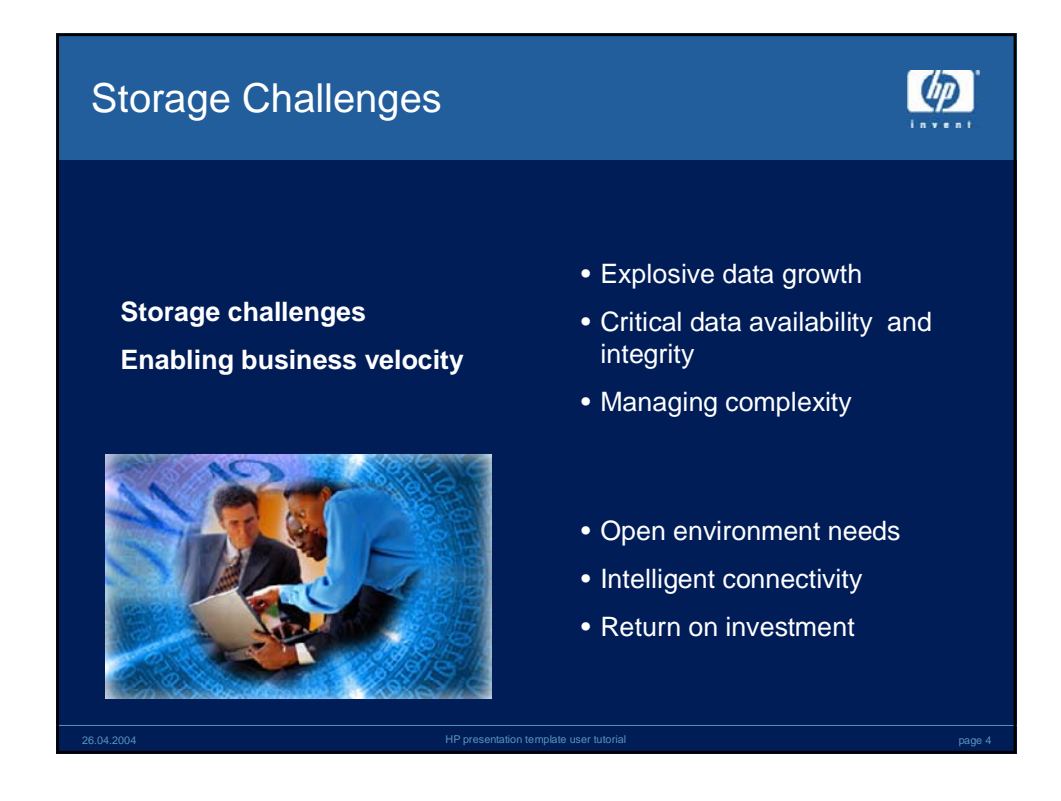

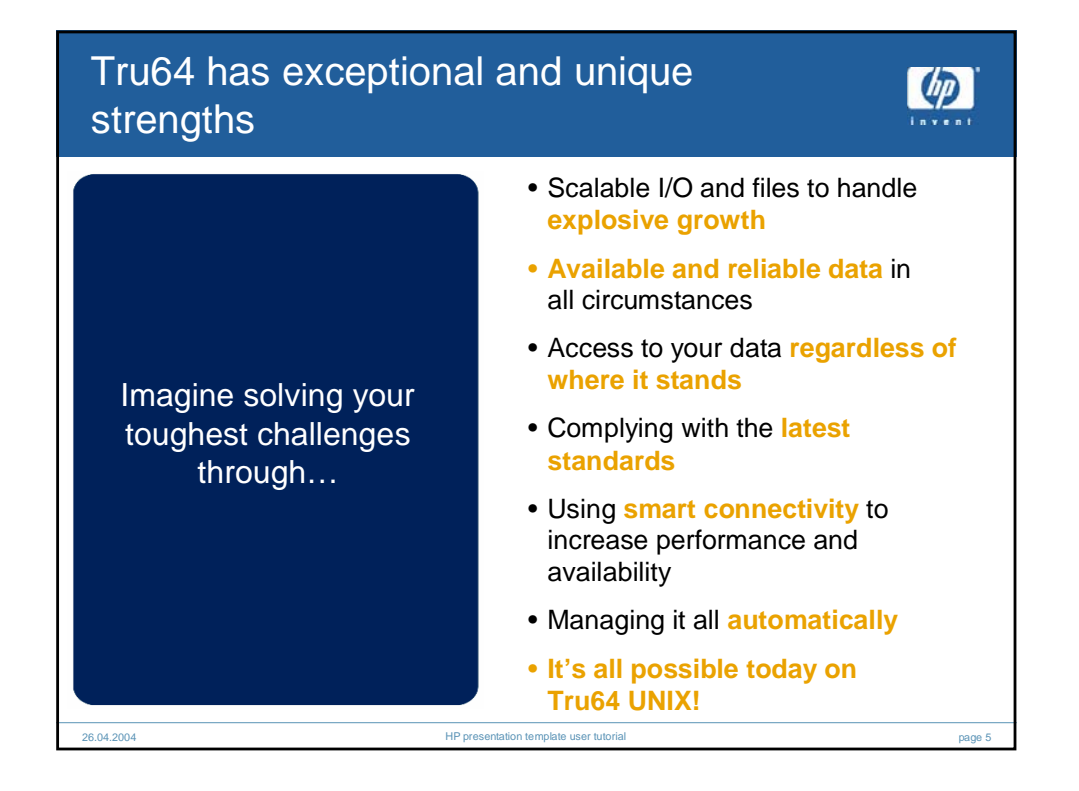

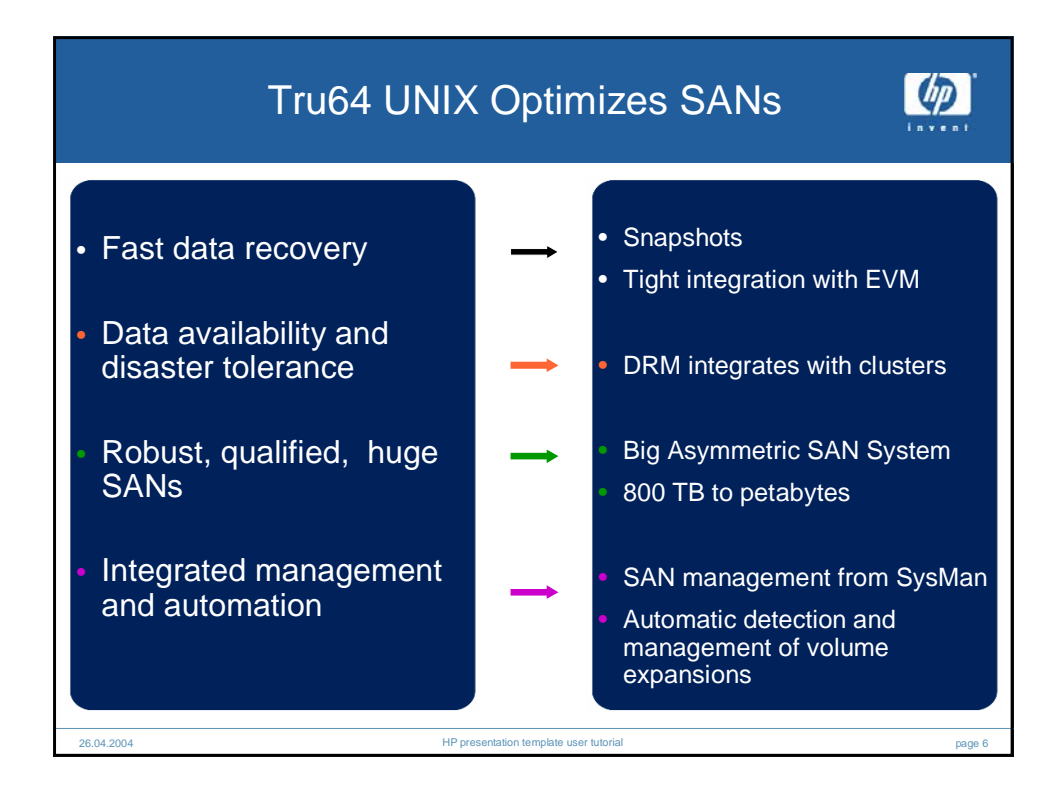

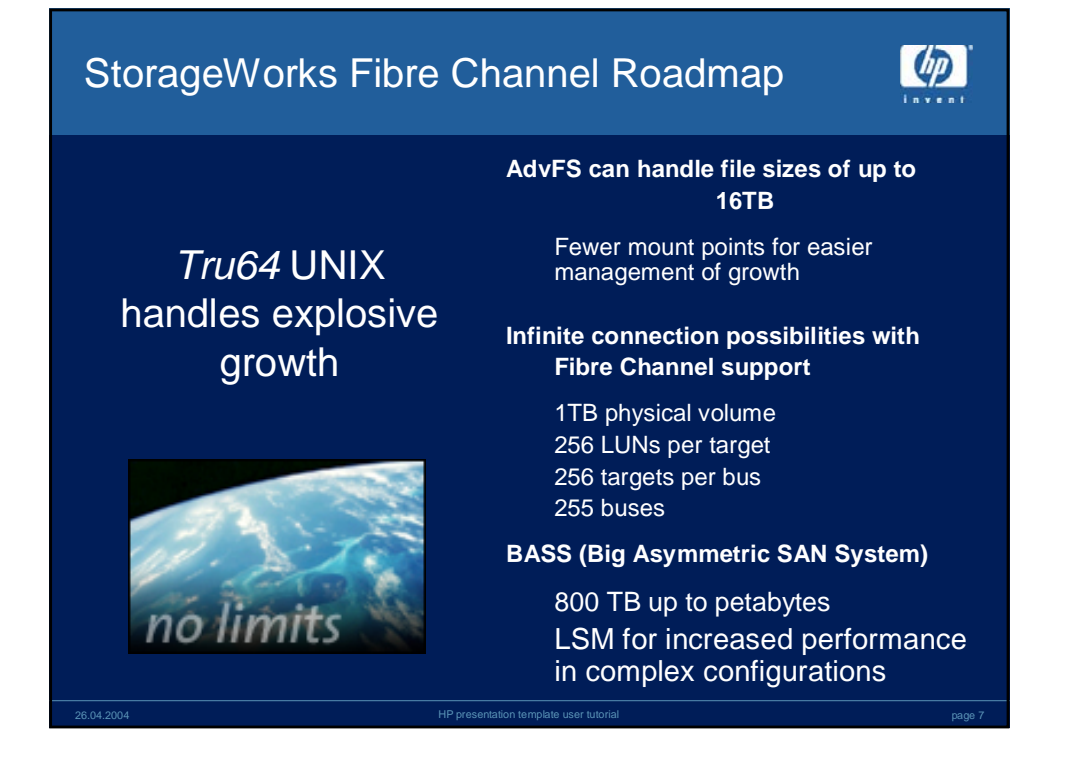

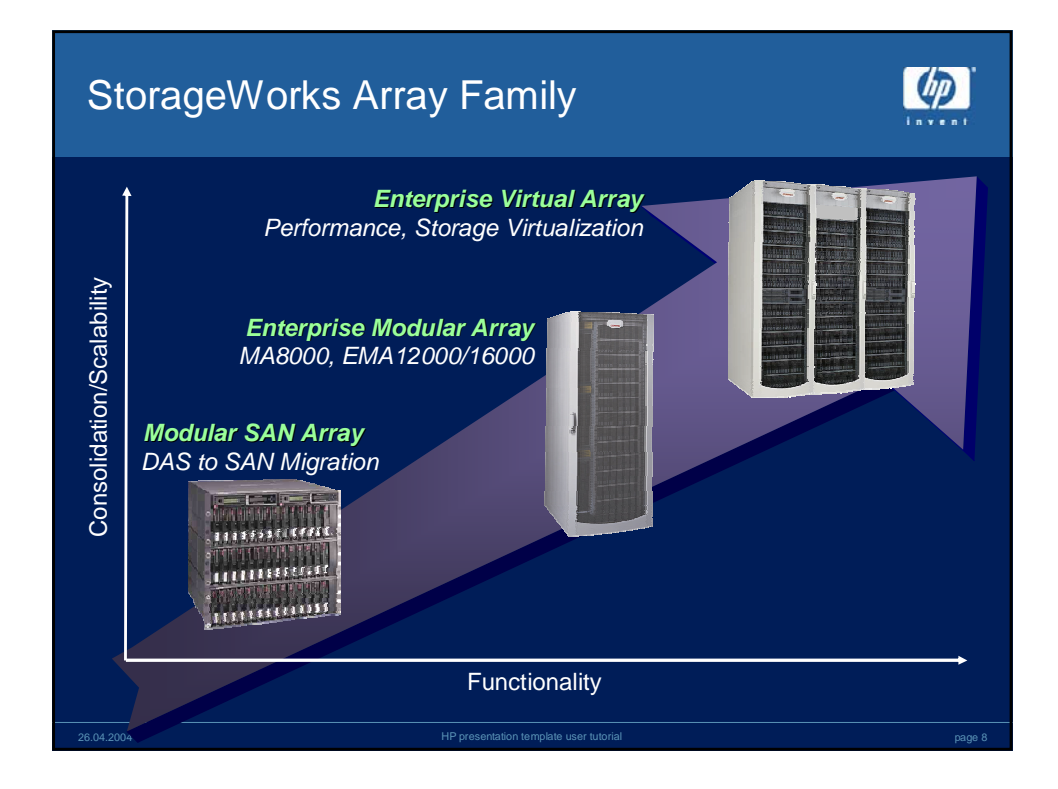

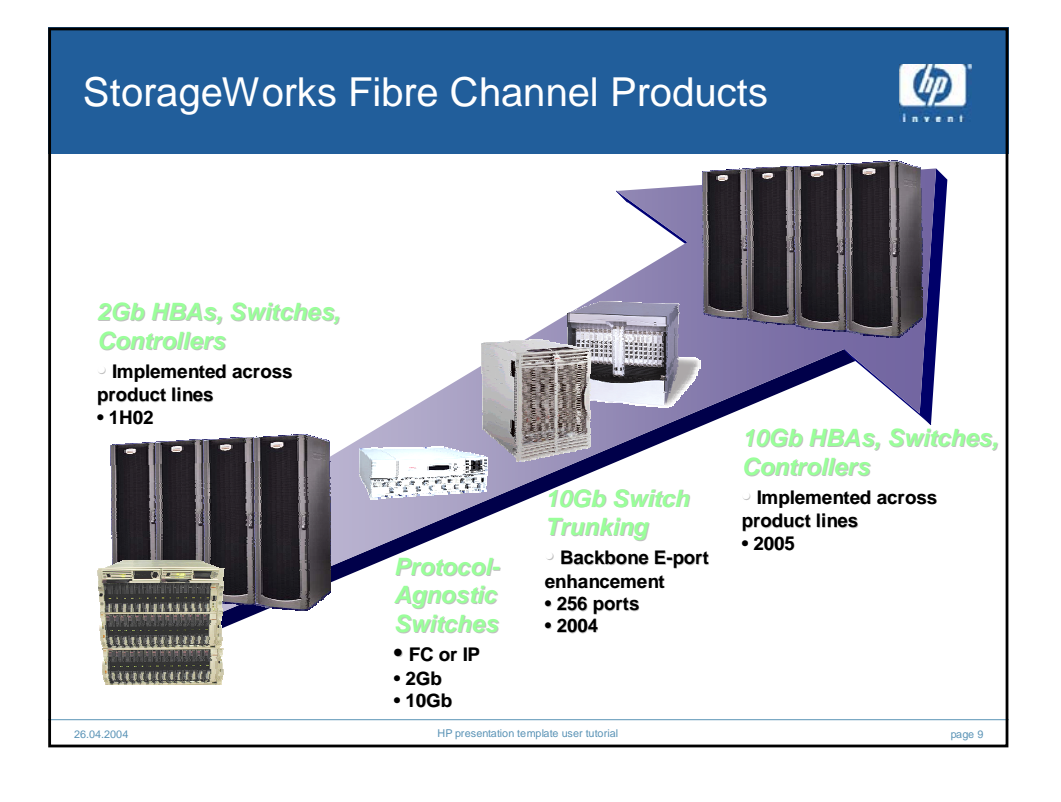

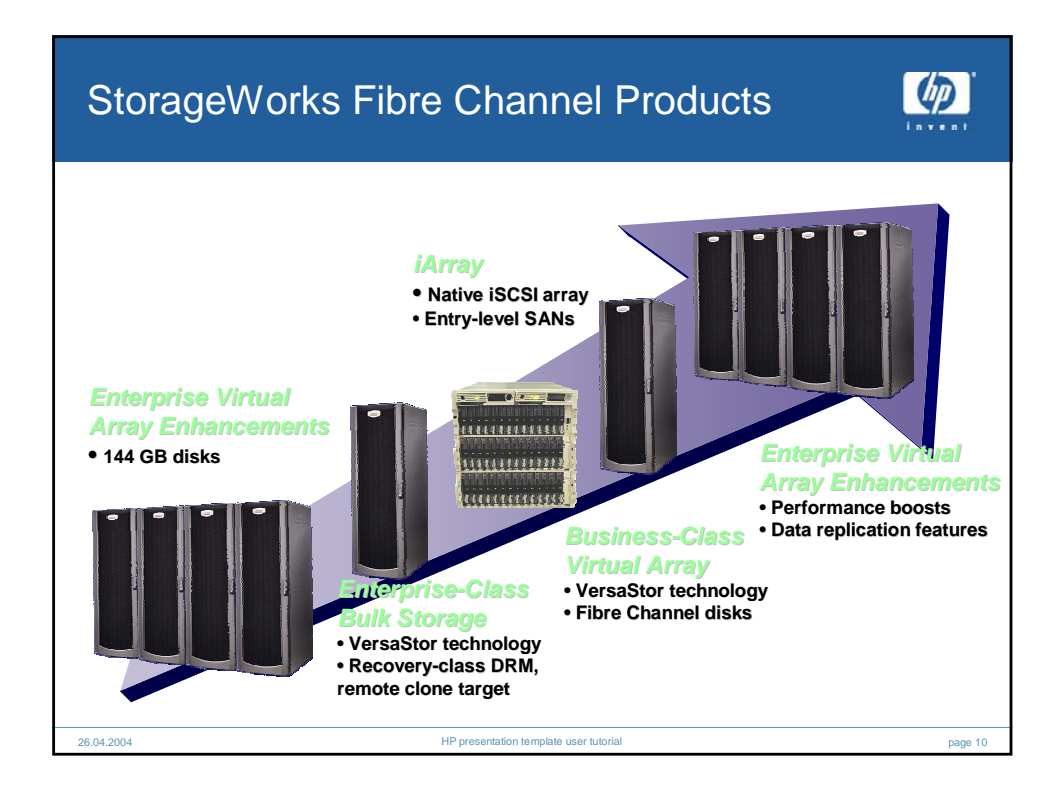

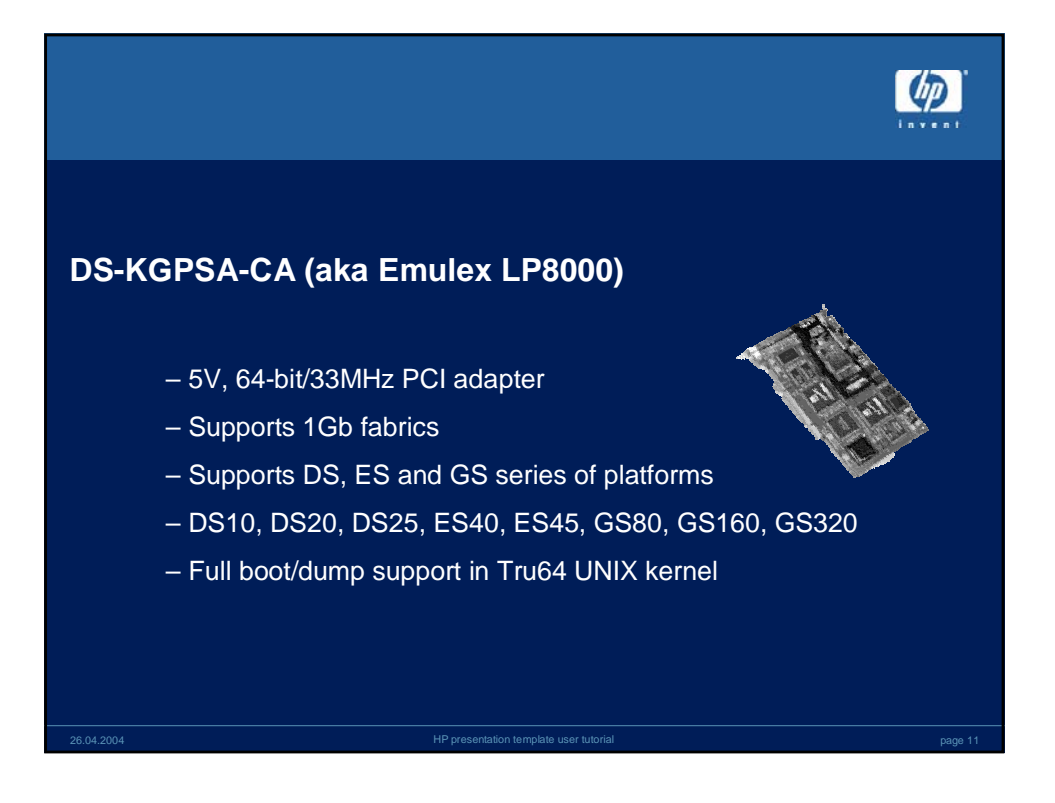

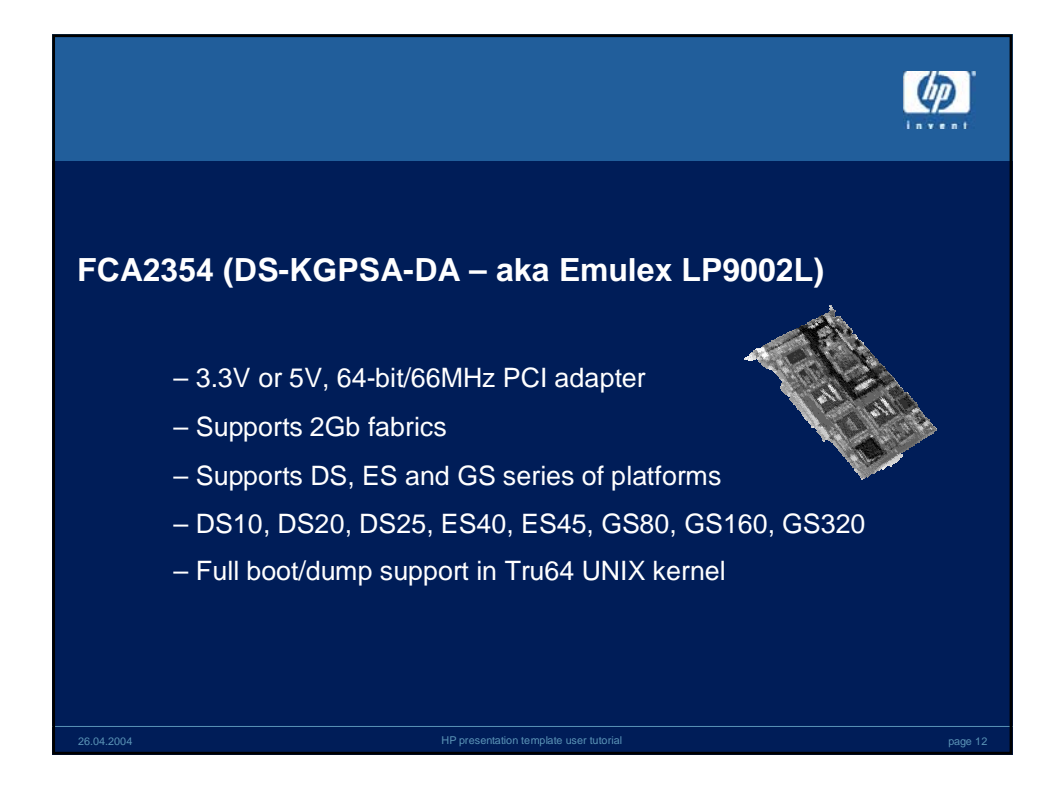

## Document architecture and design

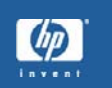

- SAN Architecture must be designed on paper <u>FIRST</u>
- Why document?
  - Might this picture be a good reason?
  - This is a good example of why you want to document
- This is one of the *most important* aspects of the Architecture process
  - This allows you to fully review and evaluate the design beforehand
- SAN is Not Documented?
- SAN is Not Supported!!!

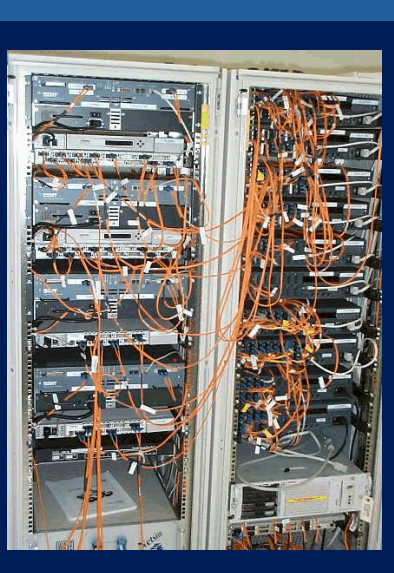

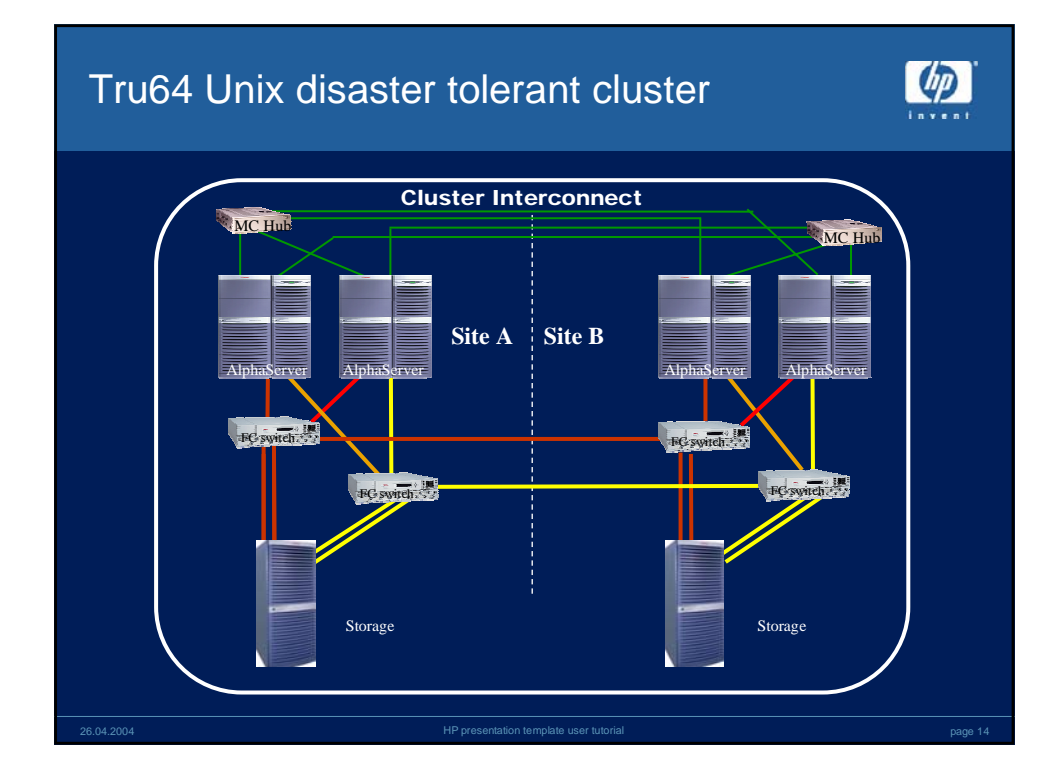

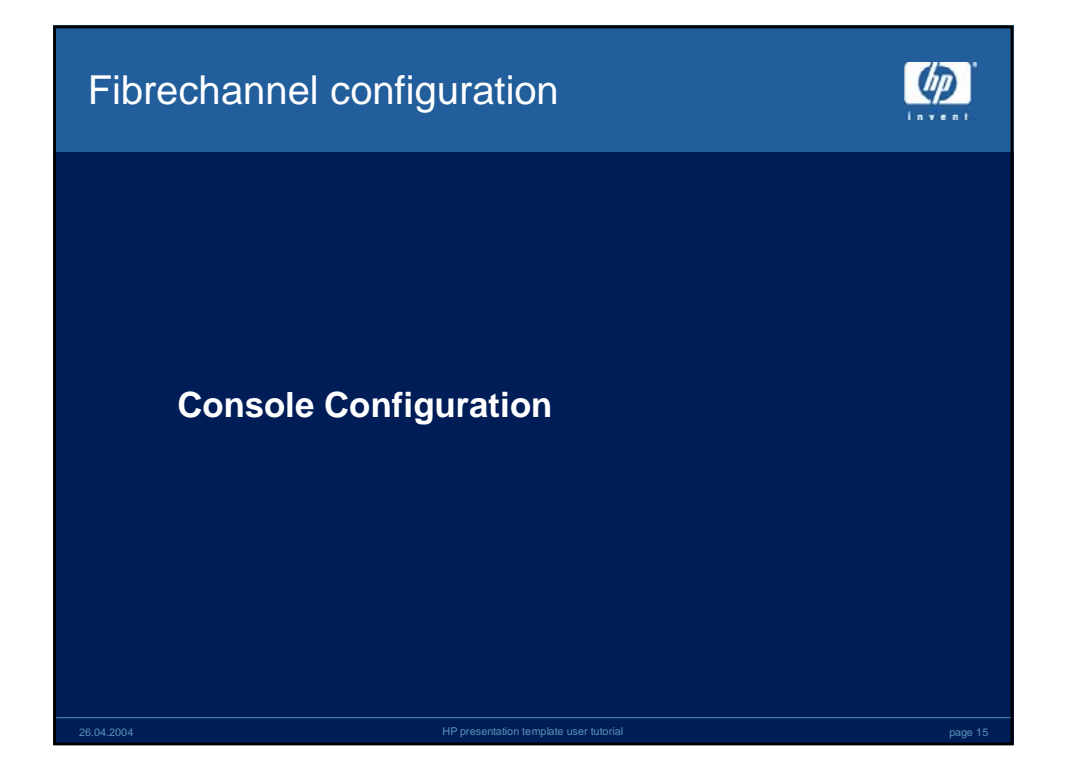

| Tru64 Unix Console<br>Setting a WWID in NV memory             |                                                                                                    |                          |               |         |  |  |  |  |  |  |
|---------------------------------------------------------------|----------------------------------------------------------------------------------------------------|--------------------------|---------------|---------|--|--|--|--|--|--|
| scan for<br>fibre<br>devices<br>map<br>disk<br>UDID 5<br>wwid | <pre>P00&gt;&gt;&gt;wwidmgr -show wwid [0] UDID:5 WWID:01000010:6000-1fe1-0000-0cb0-0009-9130-8234-003a (ev:none) [1] UDID:4 WWID:01000010:6000-1fe1-0000-0cb0-0009-9130-8234-0038 (ev:none) [2] UDID:3 WWID:01000010:6000-1fe1-0000-0cb0-0009-9130-8234-0038 (ev:none) [3] UDID:2 WWID:01000010:6000-1fe1-0000-0cb0-0009-9130-8234-0036 (ev:none) [4] UDID:1 WWID:01000010:6000-1fe1-0000-0cb0-0009-9130-8234-0036 (ev:none) [5] UDID:-1 WWID:01000010:6000-1fe1-0000-0cb0-0009-9130-8234-0046 (ev:none) P00&gt;&gt;&gt;wwidmgr -quickset -udid 5 Disk assignment and reachability after next initialization: 6000-1fe1-0000-0cb0-0009-9130-8234-003a</pre> |                          |               |         |  |  |  |  |  |  |
| paths<br>(4)                                                  | via adapter:       via fc nport:       connected:         dga5.1001.0.3.1       pga0.0.0.3.1       5000-1fel-0000-0cb4       Yes         aths       dga5.1001.0.2.0       pgd0.0.0.3.1       5000-1fel-0000-0cb2       No         )       dgd5.1001.0.2.0       pgd0.0.0.2.0       5000-1fel-0000-0cb4       Yes         dgd5.1002.0.2.0       pgd0.0.0.2.0       5000-1fel-0000-0cb4       Yes                                                                                                    |                          |               |         |  |  |  |  |  |  |
| 26.04.2004                                                    |                                                                                                    | HP presentation template | user tutorial | page 16 |  |  |  |  |  |  |

| Tru64 Unix Console<br>accessing a fibre boot disk |                                                                                                    |                                |  |  |  |  |  |
|---------------------------------------------------|----------------------------------------------------------------------------------------------------|--------------------------------|--|--|--|--|--|
| mapped disk<br>UDID 5 now<br>appears              | P00>>> <b>show dev</b><br>dga5.1001.0.3.1 \$1\$DGA5 HSG80 V85F<br>dga5.1002.0.3.1 \$1\$DGA5 HSG80 V85F<br>dgd5.1001.0.2.0 \$1\$DGA5 HSG80 V85F<br>dgd5.1002.0.2.0 \$1\$DGA5 HSG80 V85F<br>dka0.0.0.1.1 DKA0 RZ2CA-LA N1H0                                                                                                    | 4 paths                        |  |  |  |  |  |
| Register disk<br>as boot device                   | pga0.0.0.3.1 FGA0 WWN 2000-0000-c921-0d00<br>pgb0.0.0.5.1 FGB0 WWN 1000-0000-c920-cd9c<br>pgc0.0.0.1.0 FGC0 WWN 1000-0000-c920-a7ae<br>pgd0.0.0.2.0 FGD0 WWN 2000-0000-c921-07c4<br>pka0.7.0.1.1 FKA0 SCSI Bus ID 7<br>pkb0.7.0.2.1 FKB0 SCSI Bus ID 7 5.57<br>P00>>>set bootdef_dev dga5.1001.0.3.1, dga5<br>dgd5.1002.0.2.1 | 5.1002.0.3.1, dgd5.1001.0.2.1, |  |  |  |  |  |

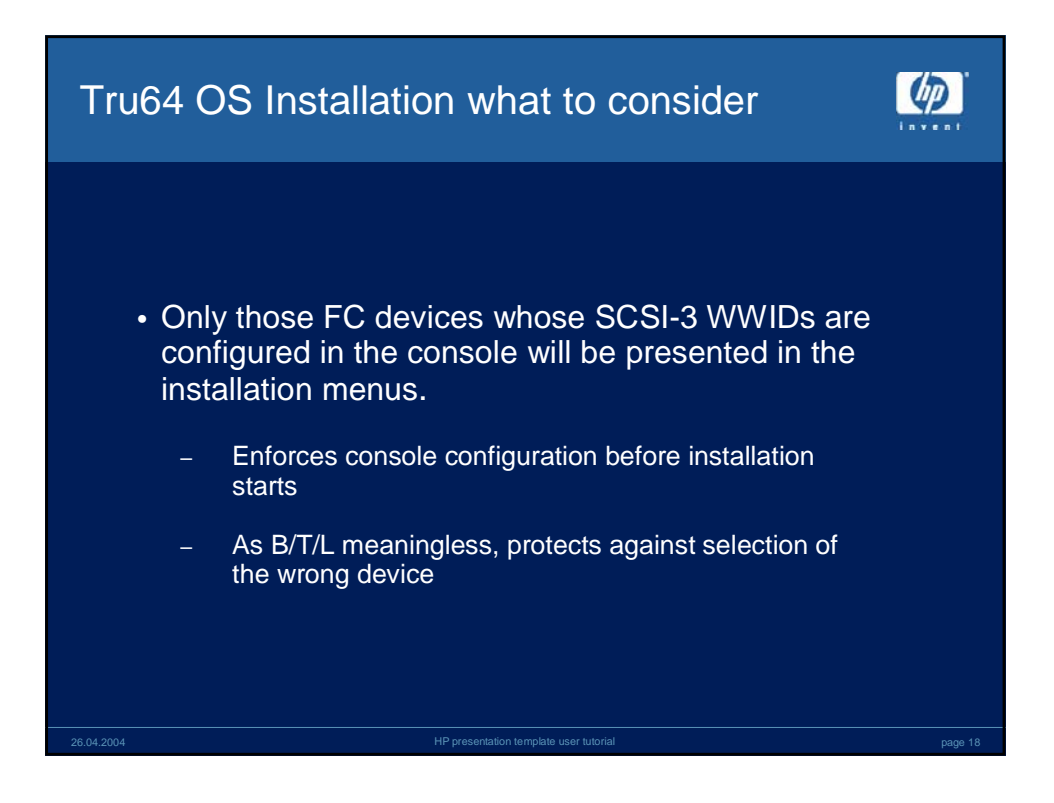

| Tru6        | Tru64 OS Installation what to consider |                 |                      |                       |                     |         |  |  |  |
|-------------|----------------------------------------|-----------------|----------------------|-----------------------|---------------------|---------|--|--|--|
| • To<br>dis | help rec<br>play HS                    | ognize<br>G80 U | HSG80 I<br>nit IDENT | UNITs, insta<br>IFIER | allation menus will |         |  |  |  |
|             | Device                                 | Size            | Controller           | Disk                  |                     |         |  |  |  |
|             | Name                                   | in GB           | Туре                 | Model                 | Location            |         |  |  |  |
| 1)          | dsk0                                   | 4.0             | SCSI                 | RZ2CA-LA              | bus-0-targ-0-lun-0  |         |  |  |  |
| 2)          | dsk1                                   | 4.0             | SCSI                 | RZ2CA-LA              | bus-0-targ-1-lun-0  |         |  |  |  |
| 3)          | dsk2                                   | 1.0             | SCSI                 | RZ26F                 | bus-1-targ-1-lun-0  |         |  |  |  |
| 4)          | dsk3                                   | 2.0             | SCSI                 | RZ28                  | bus-1-targ-4-lun-0  |         |  |  |  |
| 5)          | dsk10                                  | 8.5             | SCSI                 | HSG80                 | IDENTIFIER=133      |         |  |  |  |
| 6)          | dsk12                                  | 8.5             | SCSI                 | HSG80                 | bus-2-targ-2-lun-2  |         |  |  |  |
|             |                                        |                 |                      |                       |                     | page 19 |  |  |  |

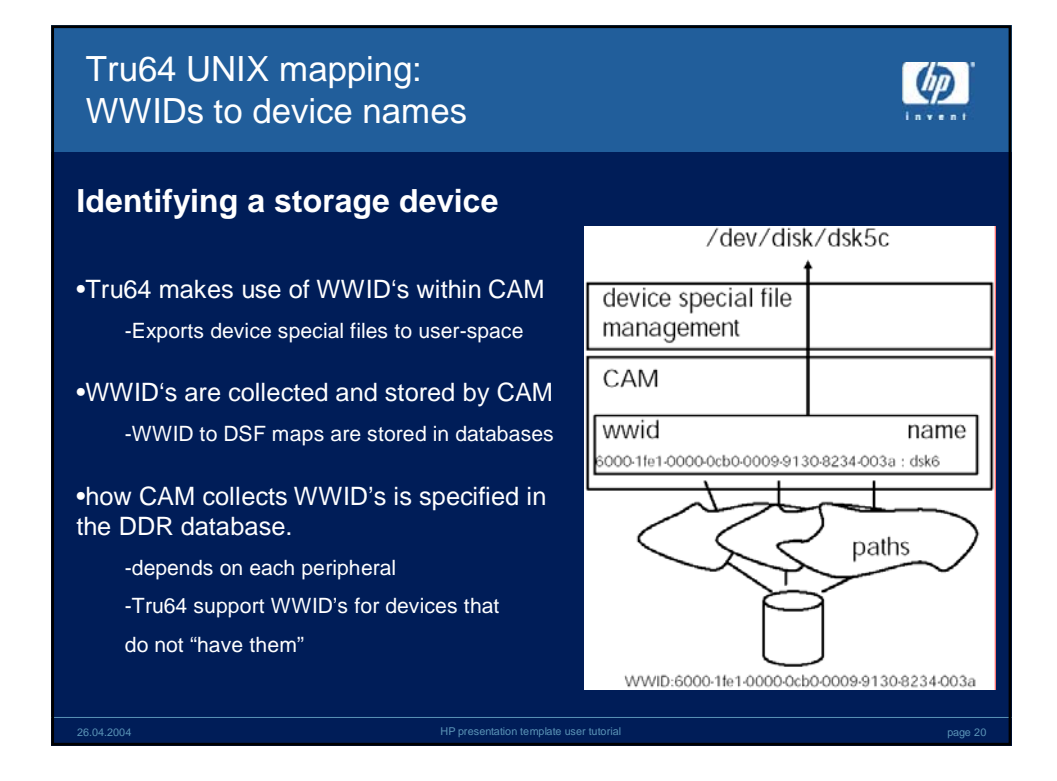

| Uni                  | Unique identification with "WWID"                                                                                                    |                                         |                         |                                              |         |                      |             |               |          |         |
|----------------------|----------------------------------------------------------------------------------------------------|-----------------------------------------|-------------------------|----------------------------------------------|---------|----------------------|-------------|---------------|----------|---------|
| exa                  | amp                                                                                                    | ole of                                  | an                      | old de                                       | vice v  | vith a c             | oncoc       | ted WWI       | D (rare) |         |
| # hv<br>SCSI<br>HWII | <b># hwmgr -show scsi -did 0 -full</b><br>SCSI DEVICE DEVICE DRIVER NUM DEVICE FIRST<br>HWID: DEVICEID HOSTNAME TYPE SUBTYPE OWNER PATH F <u>ILE VALID PATH</u> |                                         |                         |                                              |         |                      |             |               |          |         |
|                      | 7: 0                                                                                                    | )                                       | ern                     | <br>ie                                       | disk    | none                 | 2           | 2 <b>dsk0</b> | 0/3/0]   |         |
| HDA=                 | BUS<br>0<br>2                                                                                                    | .0004c:"<br>0306353<br>TARGET<br>3<br>3 | DEC<br>5724<br>LUN<br>0 | RZ26 (C)<br>5"<br>PATH STA<br>valid<br>valid | DECPC   | B=4122250            | 56947 (ZC   | 325056947 );  |          |         |
| 26.04.2004           |                                                                                                    |                                         |                         |                                              | HP pres | entation template us | er tutorial |               |          | page 21 |

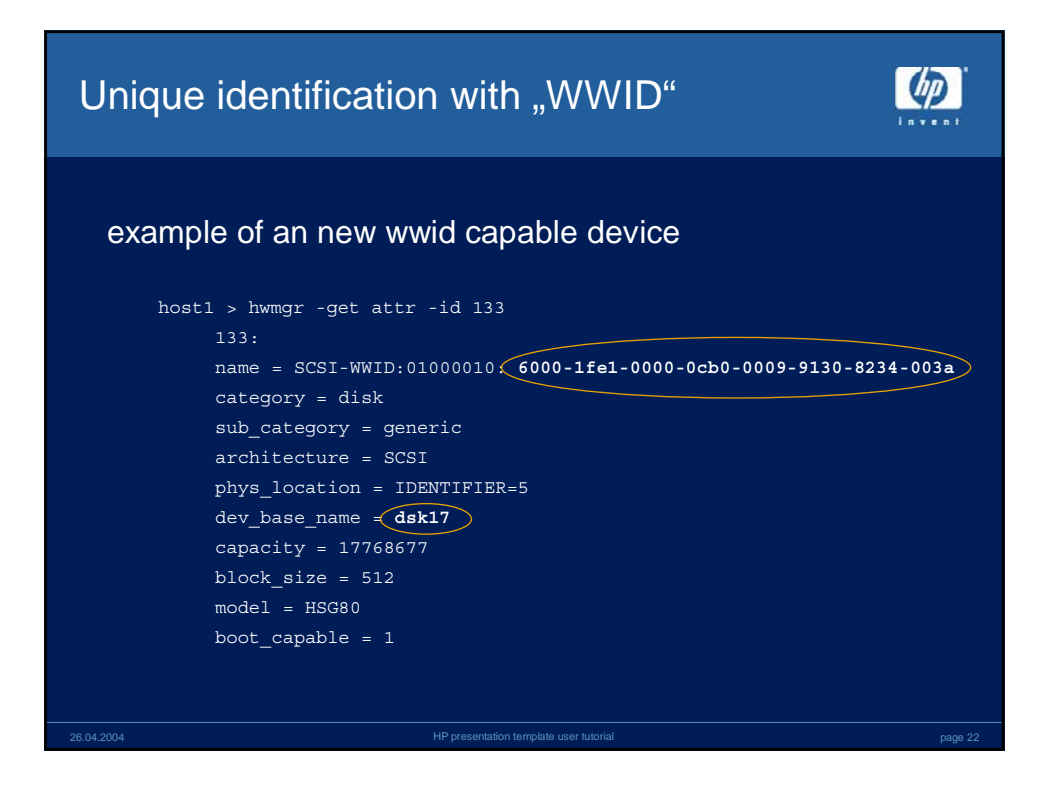

| Tru64 Unix<br>mappings are stored in                        | n hardware databases                   |         |
|-------------------------------------------------------------|----------------------------------------|---------|
| Hardware Component D                                        | atabases                               |         |
| <ul><li>/etc/dec_hwc_ldb</li><li>/etc/dec_hwc_cdb</li></ul> | (binary) <i>(CDSL)</i><br>(binary)     |         |
| SCSI Device Database                                        |                                        |         |
| <ul> <li>/etc/dec_scsi_db</li> </ul>                        | (binary) (CDSL)                        |         |
| Hardware Persistence D                                      | atabase                                |         |
| <ul> <li>/etc/dec_hw_db</li> </ul>                          | (binary) (CDSL)                        |         |
| Device Special File Data                                    | Files                                  |         |
| <ul><li>/etc/dfsl.dat</li><li>/etc/dfsc.dat</li></ul>       | (text) <i>(CDSL)</i><br>(text)         |         |
| Unique ID Database                                          |                                        |         |
| <ul> <li>/etc/dec_unid_db</li> </ul>                        | (binary)                               |         |
| 26.04.2004                                                  | HP presentation template user tutorial | page 23 |

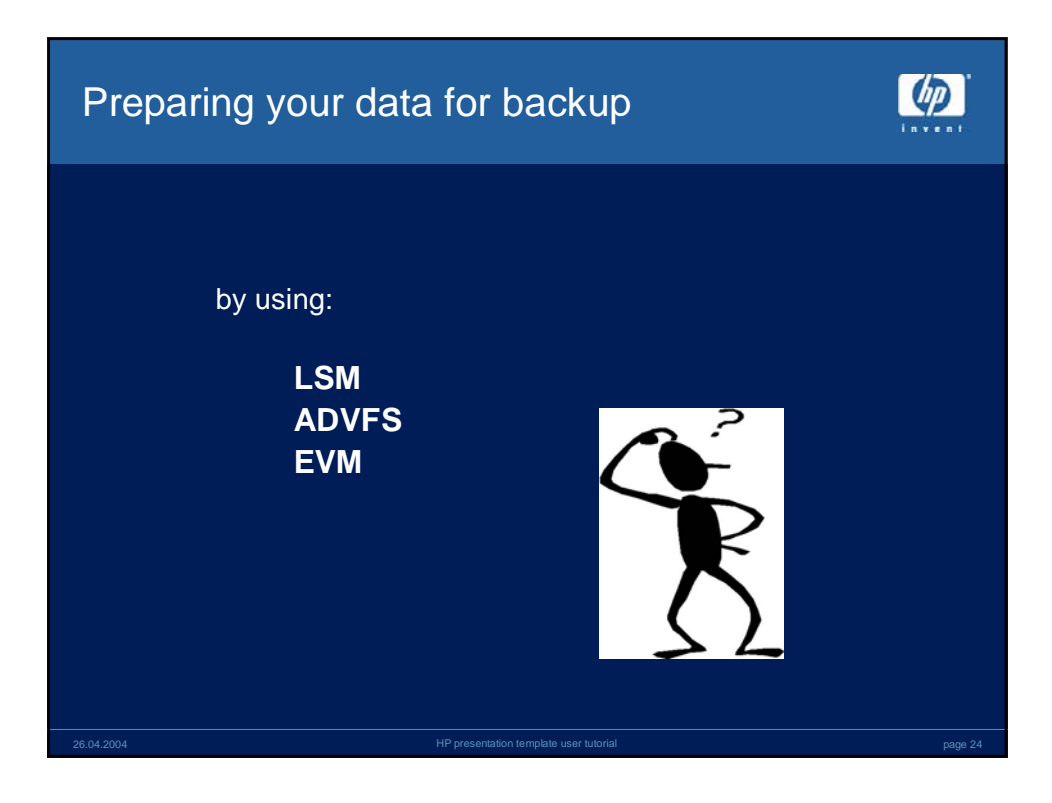

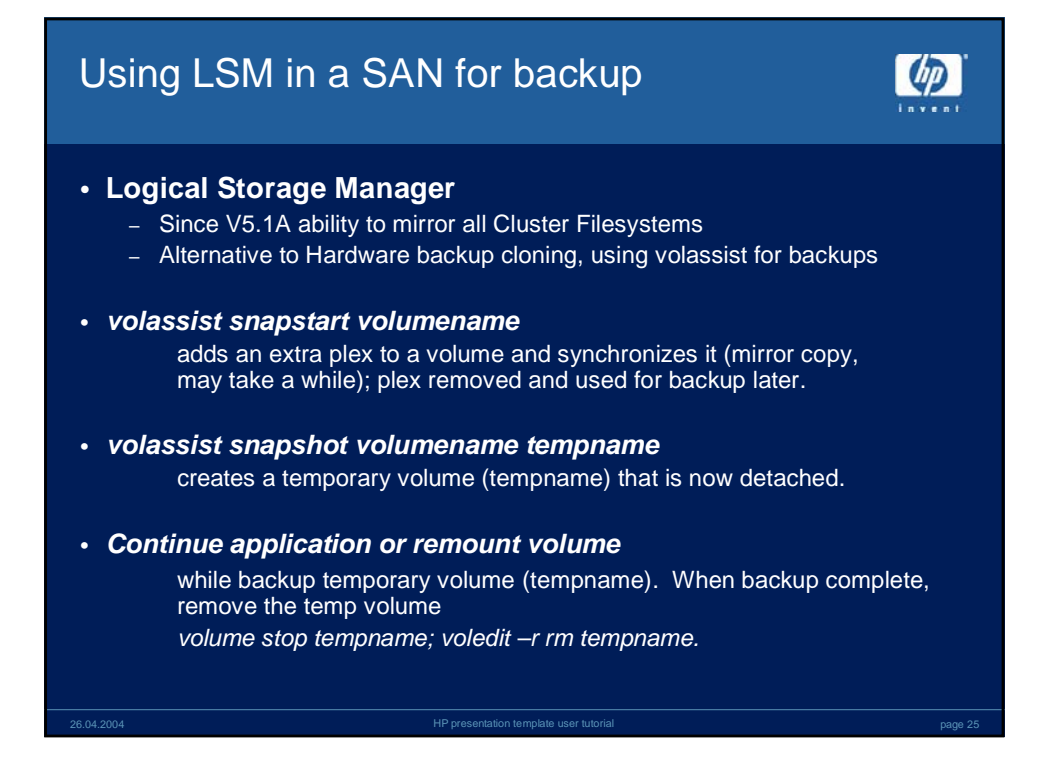

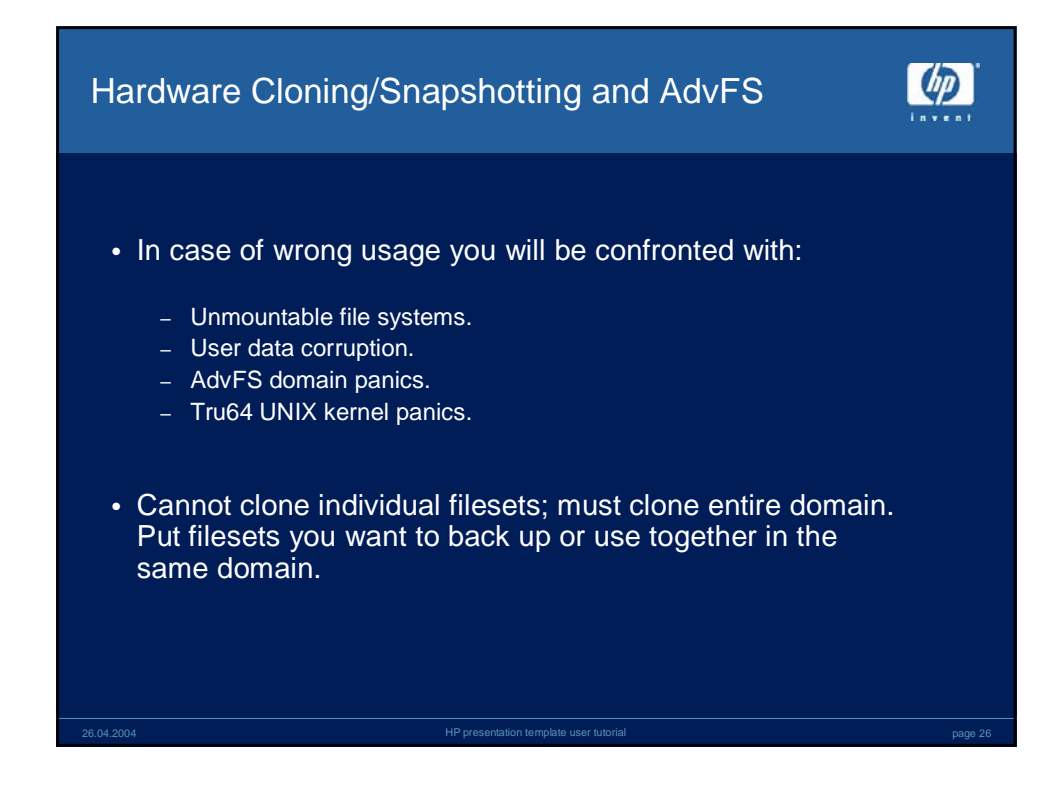

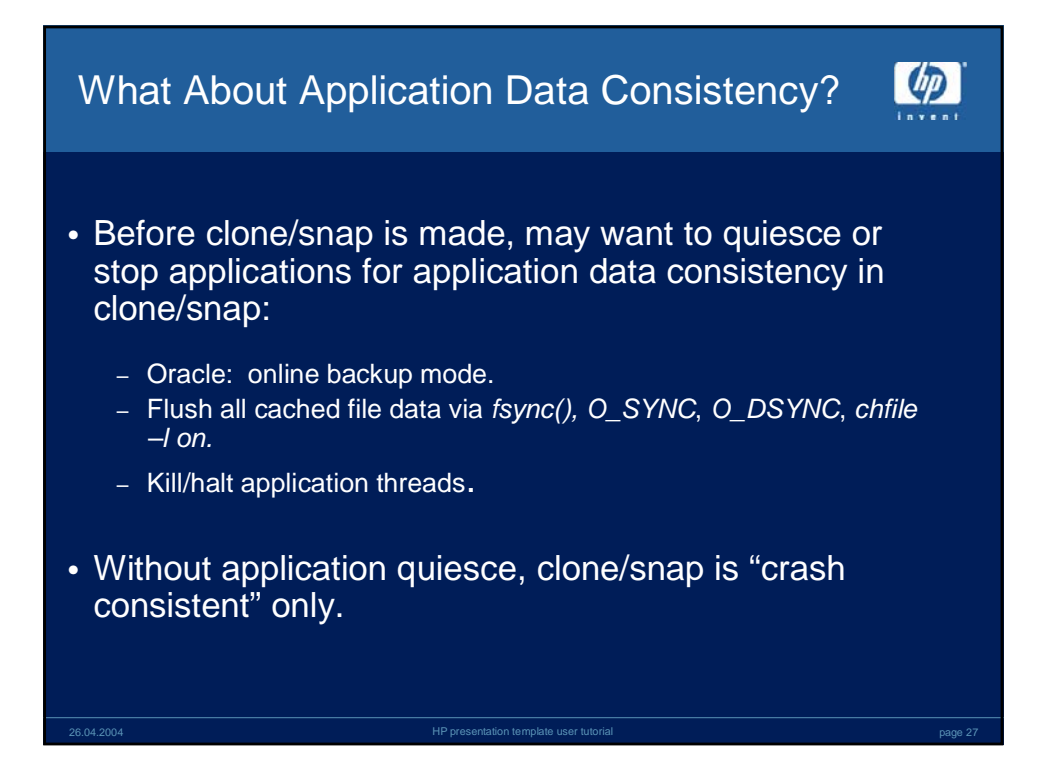

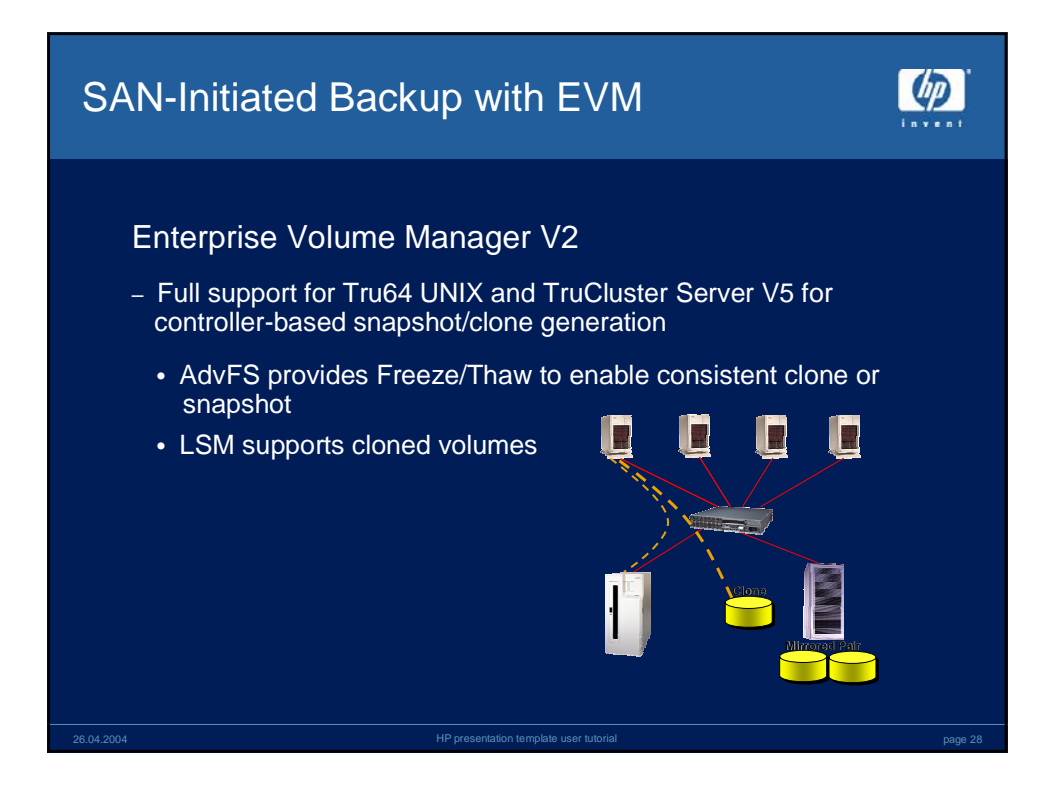

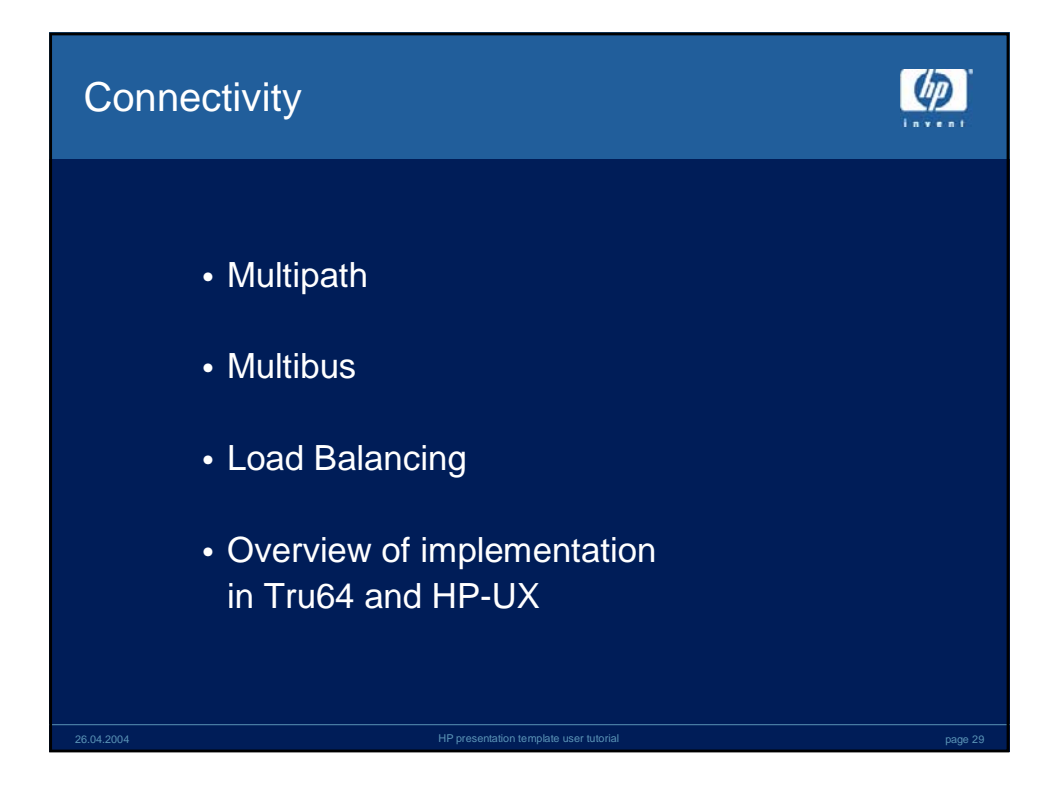

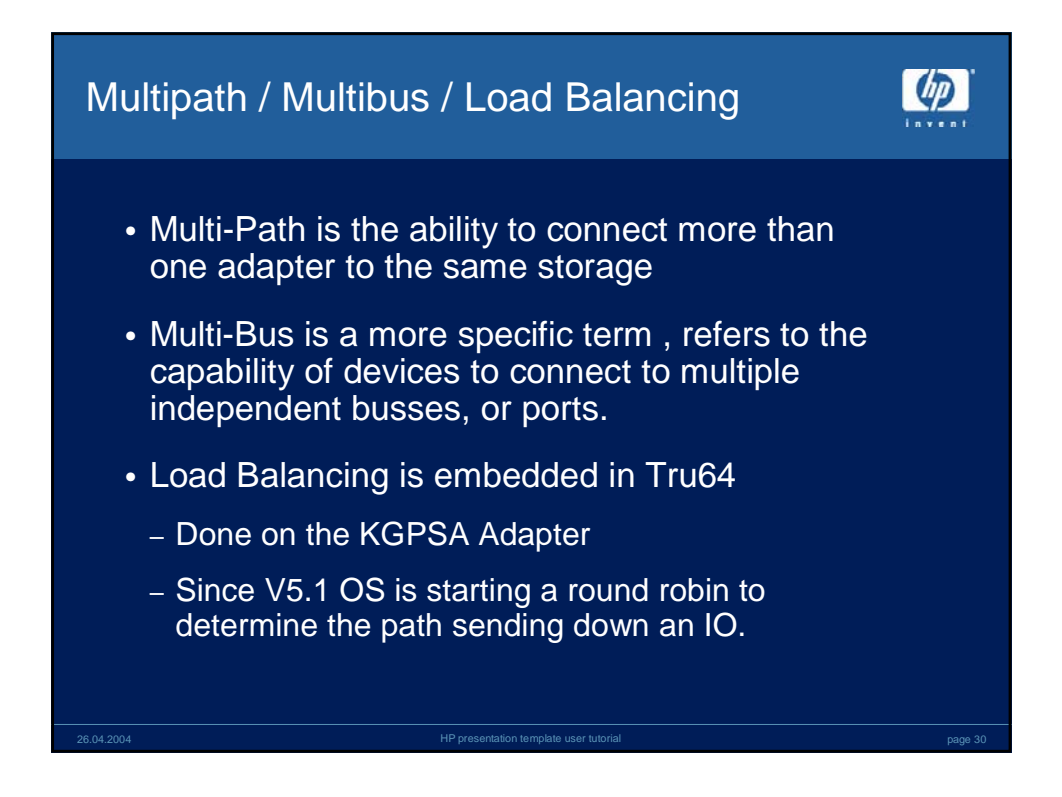

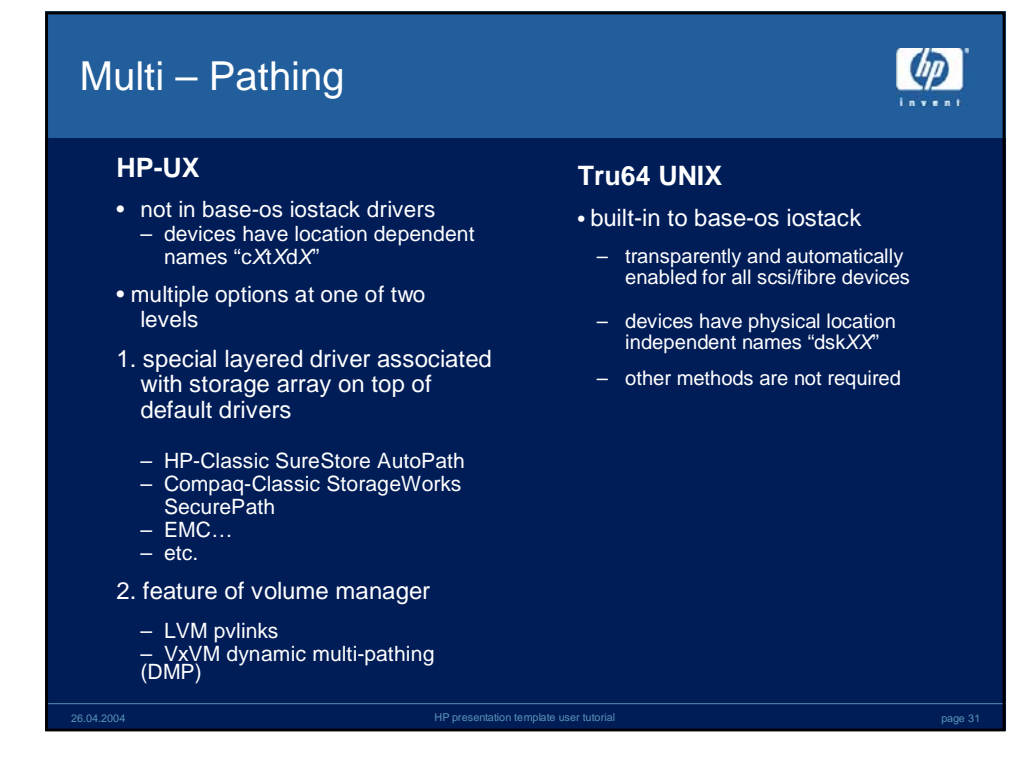

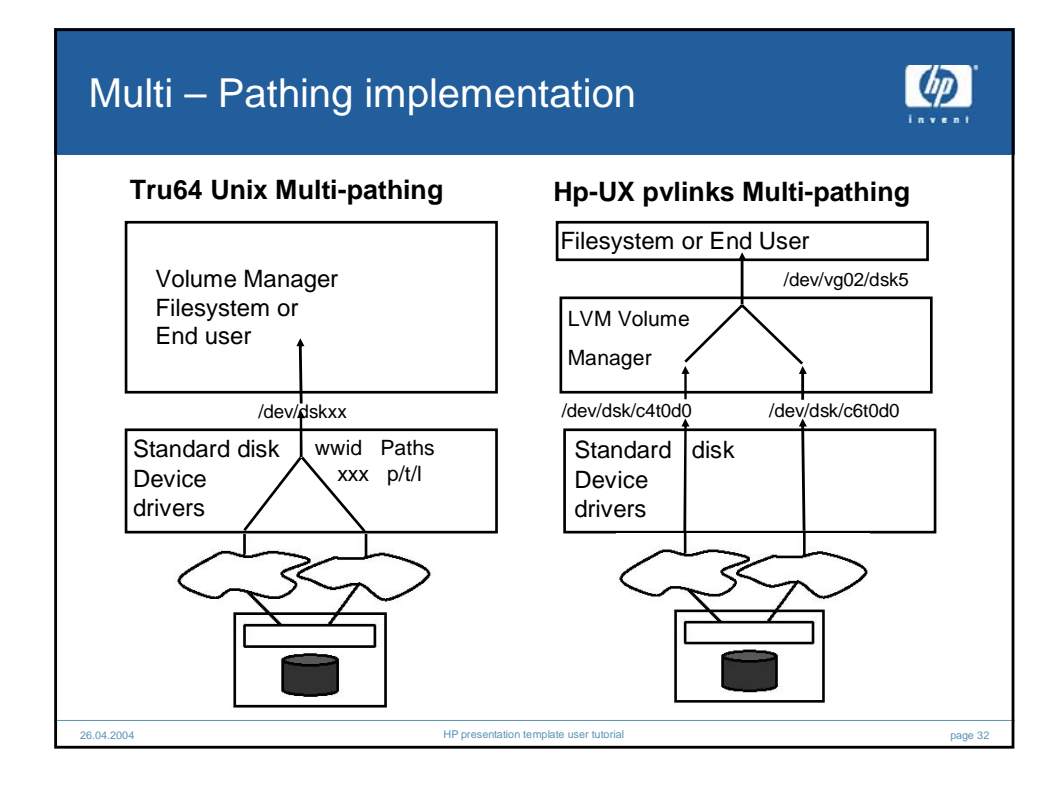

|                                |                                |                                                    | <b>(</b>                                                                                                    |
|--------------------------------|--------------------------------|----------------------------------------------------|----------------------------------------------------------------------------------------------------|
| HP-UX<br>SureStore<br>AutoPath | HP-UX<br>LVM<br>PVLinks        | HP-UX<br>VxVM<br>DMP                               | Tru64<br>UNIX<br>CAM                                                                                                    |
| 1                              | 7                              | 7                                                  | V                                                                                                    |
| V                              |                                | V                                                  | $\checkmark$                                                                                                    |
| V                              |                                | $\sqrt{2}$                                         | √2                                                                                                    |
|                                |                                |                                                    | V                                                                                                    |
|                                | HP-UX<br>SureStore<br>AutoPath | HP-UX<br>SureStore<br>AutoPath PVLinks<br>√ √<br>√ | HP-UX<br>SureStore<br>AutoPath     HP-UX<br>LVM<br>PVLinks     HP-UX<br>VxVM<br>DMP       √     √     √       √     √     √       √     √     √ |

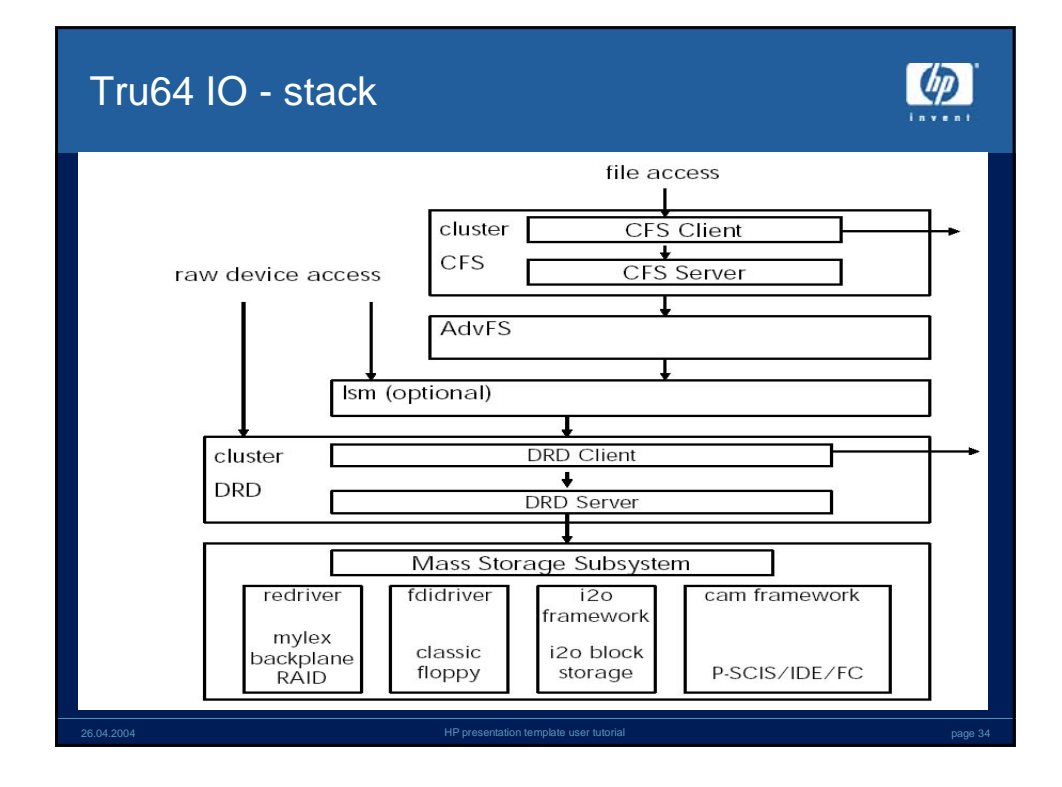

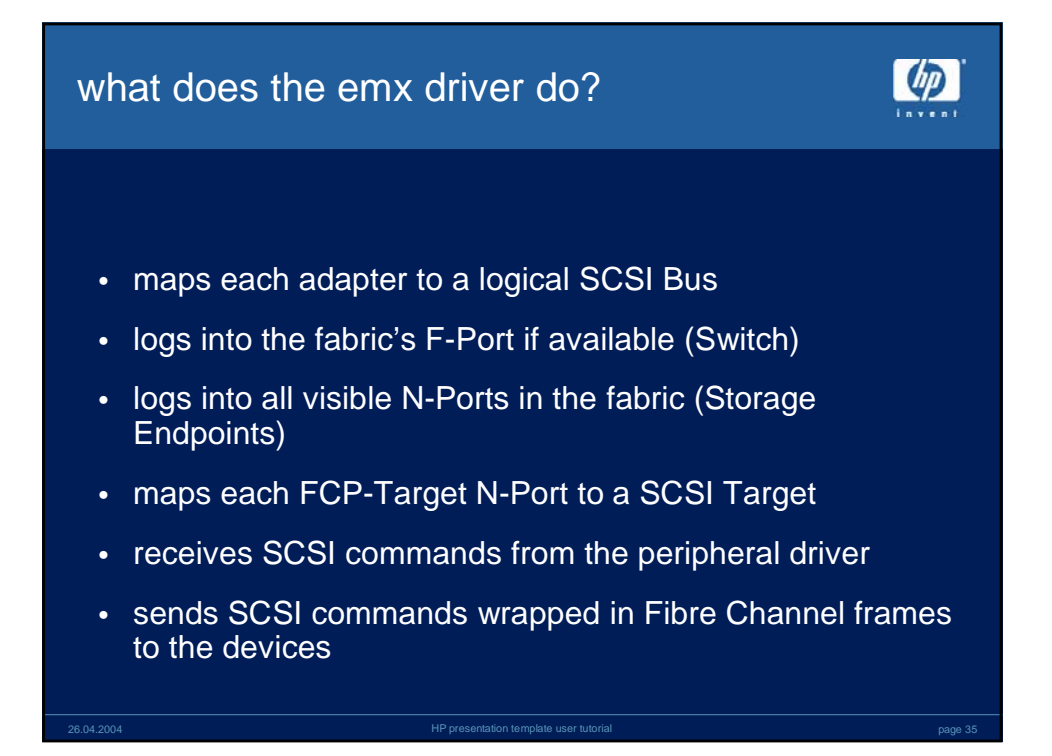

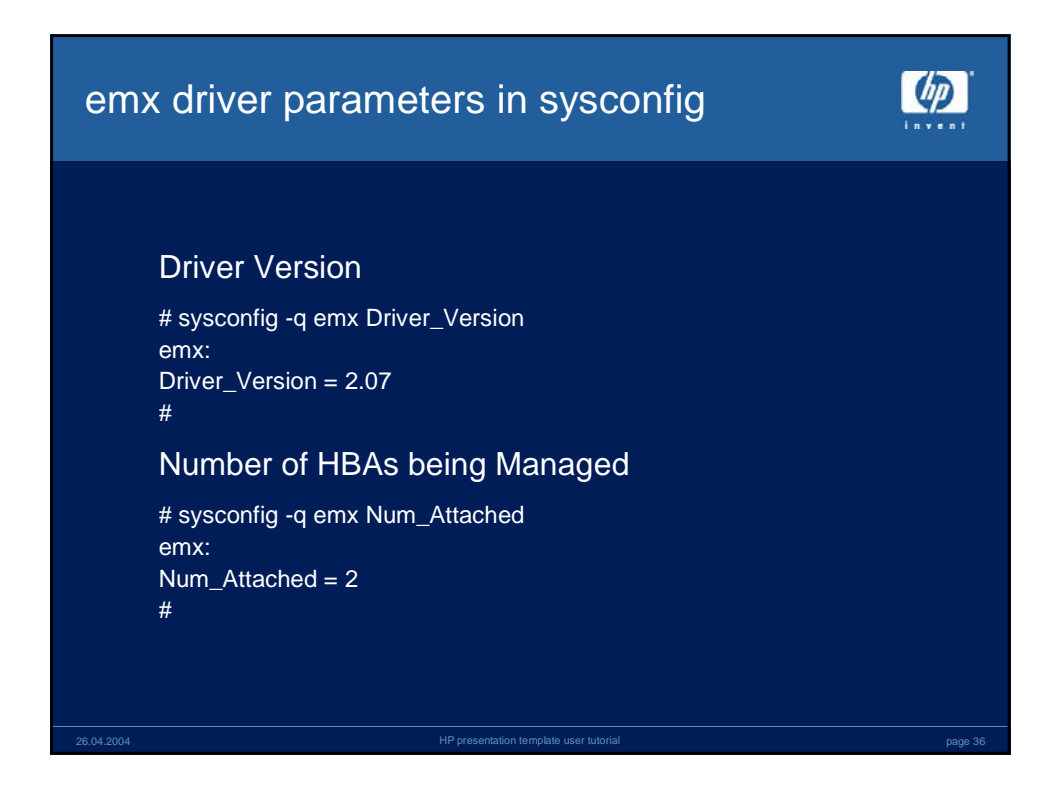

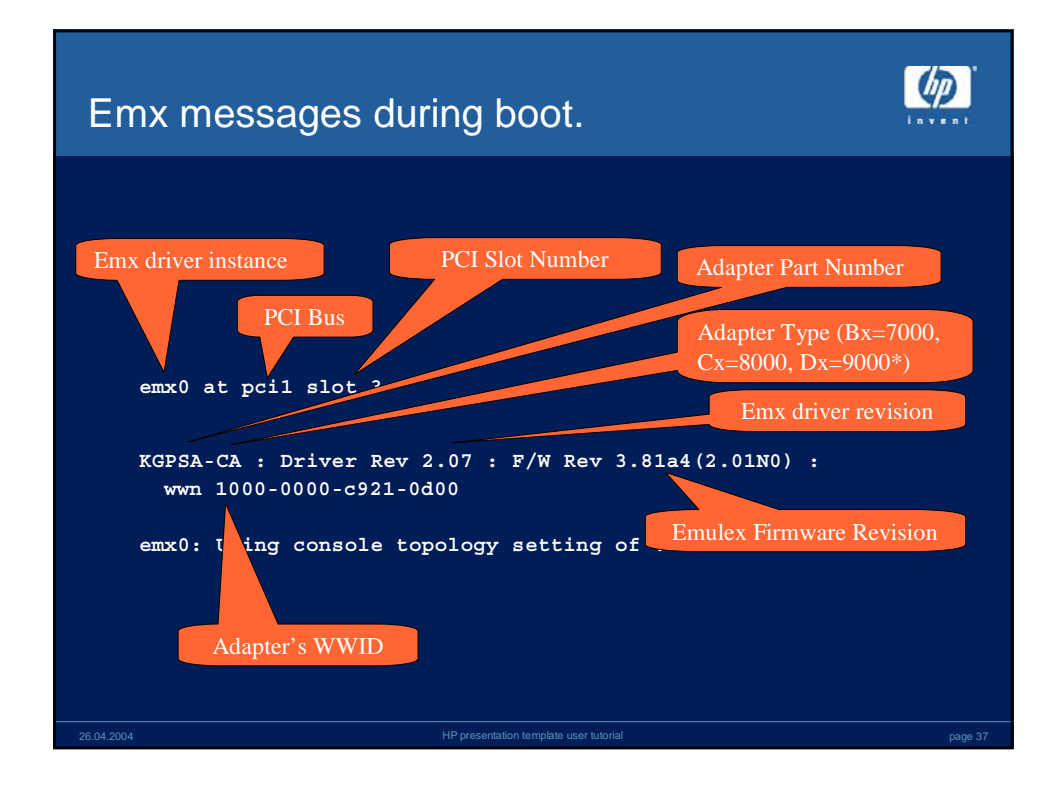

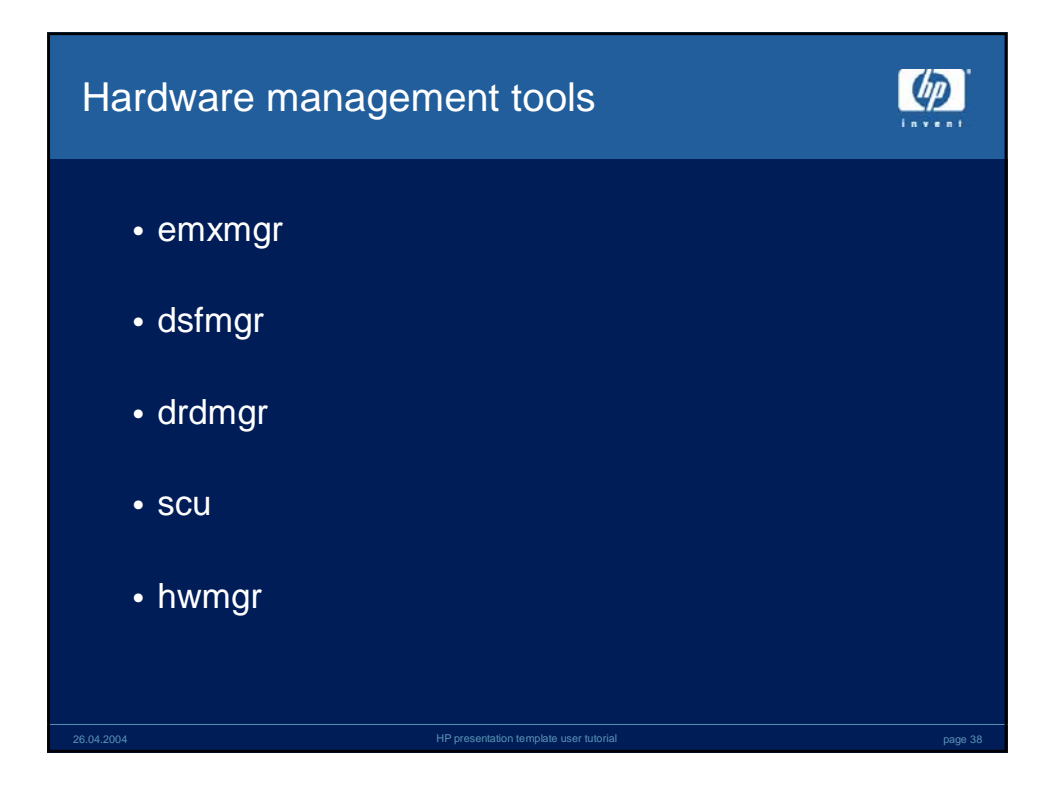

| Tru64 T    | ools                                                                                                    |                                 |
|------------|----------------------------------------------------------------------------------------------------|---------------------------------|
| CAM S      | Device Special Files dsfmgr<br>DRD (Clusters Only) drdmgr<br>SCSI Peripheral Driver ddr_config<br>XPT Layer<br>SIM Driver (emx) emxmgr<br>Devices | hwmgr<br>Hardware<br>Management |
| 26.04.2004 | HP presentation template user tutorial                                                                                                    | page 39                         |

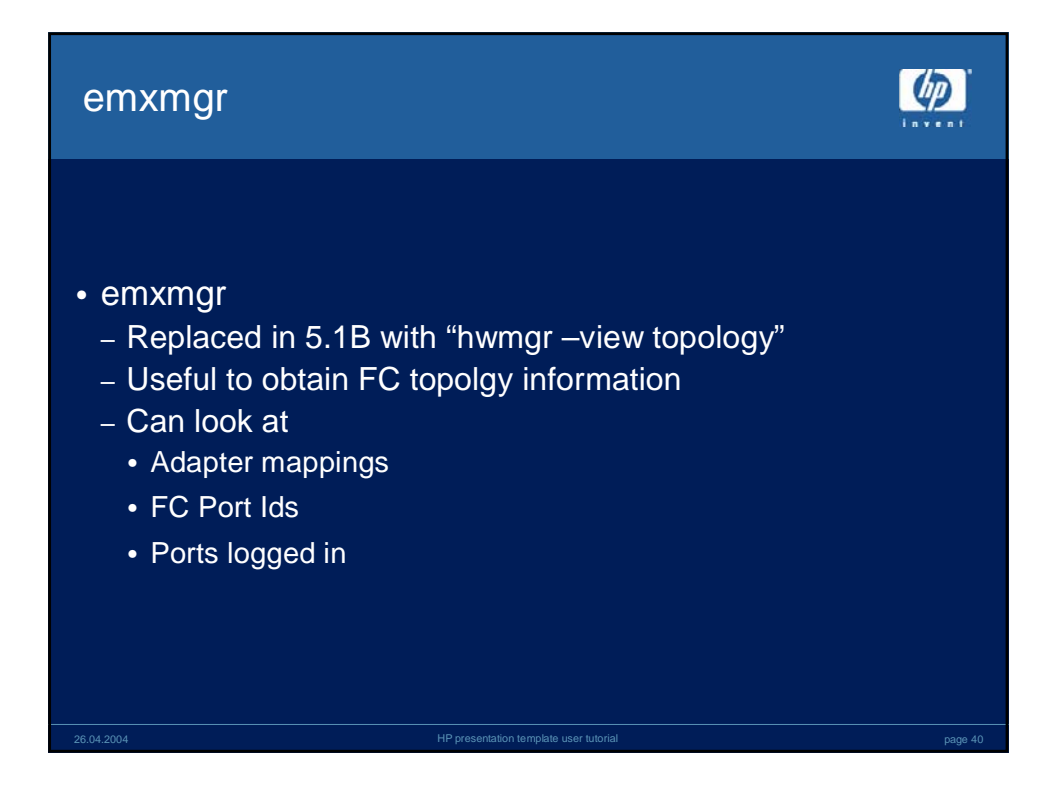

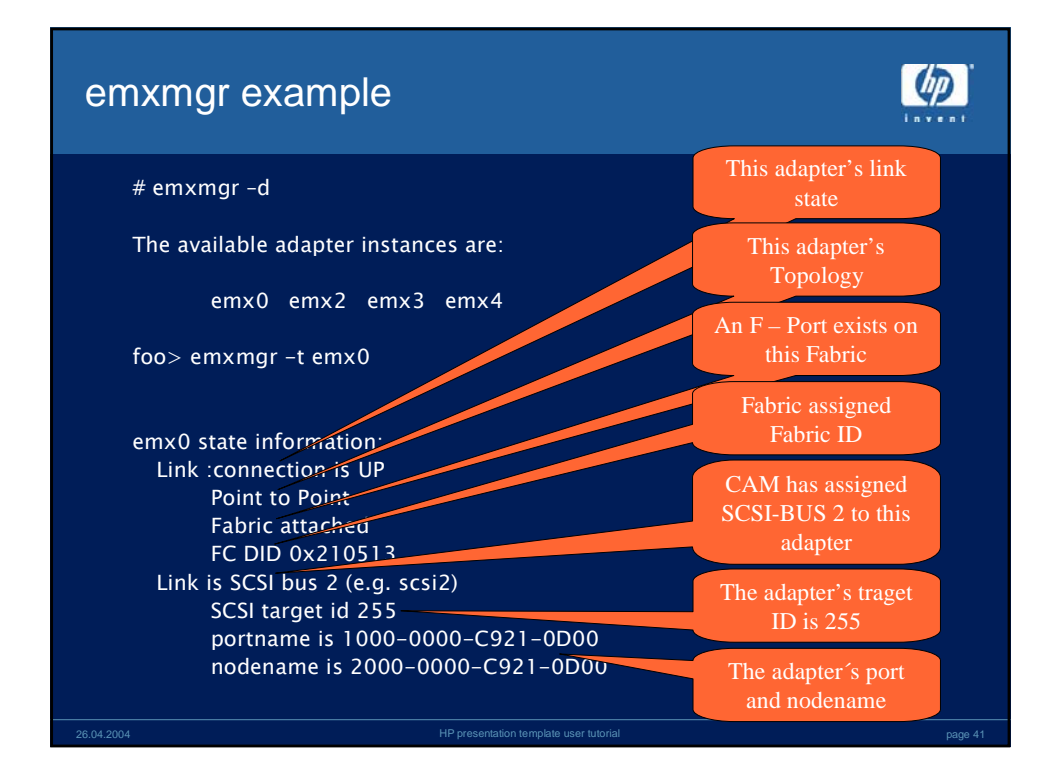

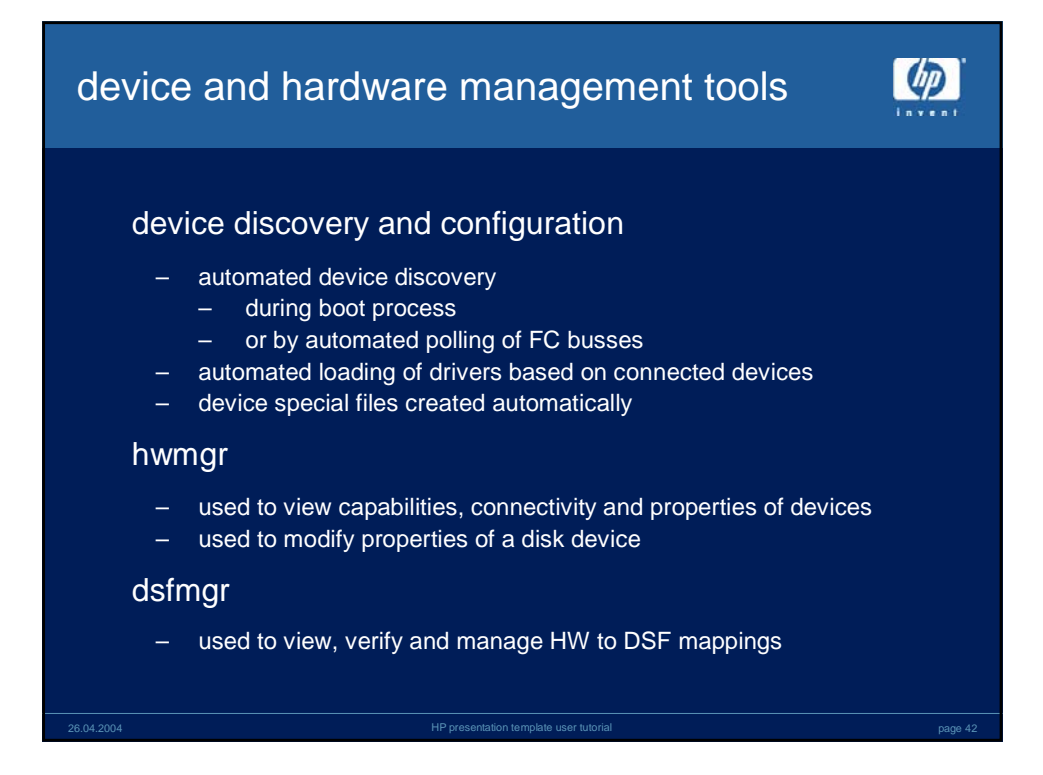

Ø

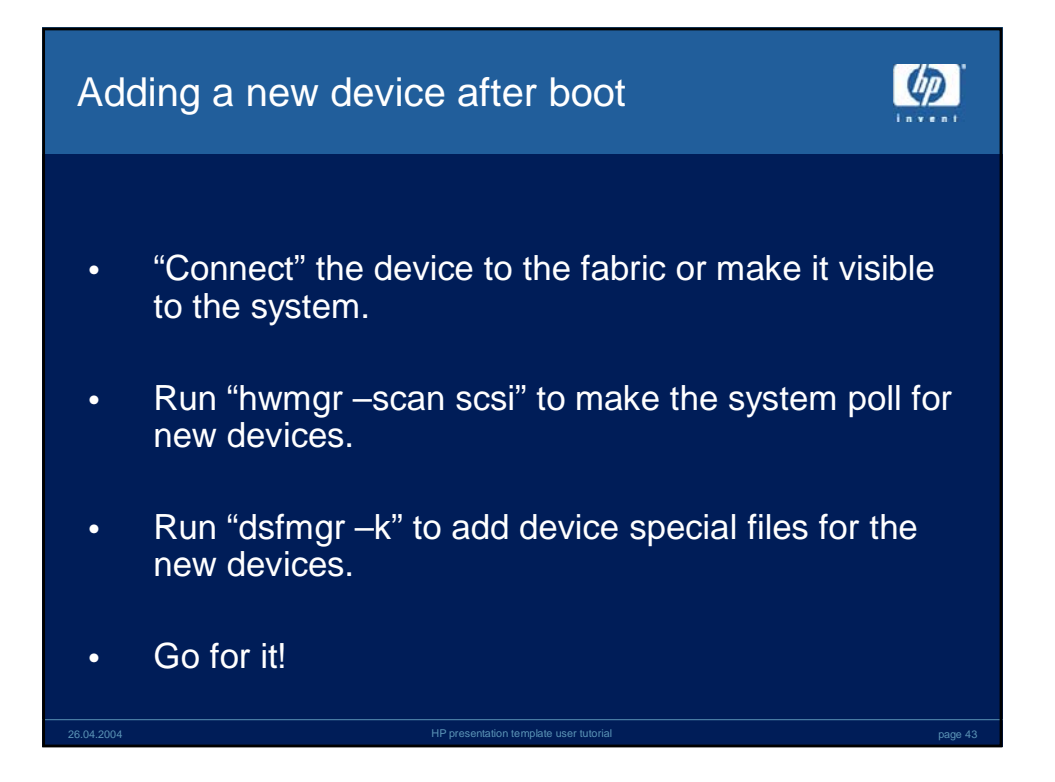

| De | evice | Special | File S | pecific | Commands |
|----|-------|---------|--------|---------|----------|
|    |       |         |        |         |          |

| Description                                                               | Command                                                                                                  |
|---------------------------------------------------------------------------|----------------------------------------------------------------------------------------------------|
| List all Device Special File entr<br>Remove Device Special File er        | ies dsfmgr -v<br>htry dsfmgr –R hwid <#>                                                                 |
| <i>Rename Device Special Files</i><br>-m move<br>-e exchange              | dsfmgr –m <bn_1> &lt; bn_2&gt;<br/>dsfmgr –e <bn_1> <bn_2></bn_2></bn_1></bn_1>                          |
| List devt information<br>-I cluster devt (if available)<br>-ID local devt | Is -I <device_special_file><br/>Is -ID <device_special_file></device_special_file></device_special_file> |
|                                                                           | antation template user tutorial page 44                                                                  |

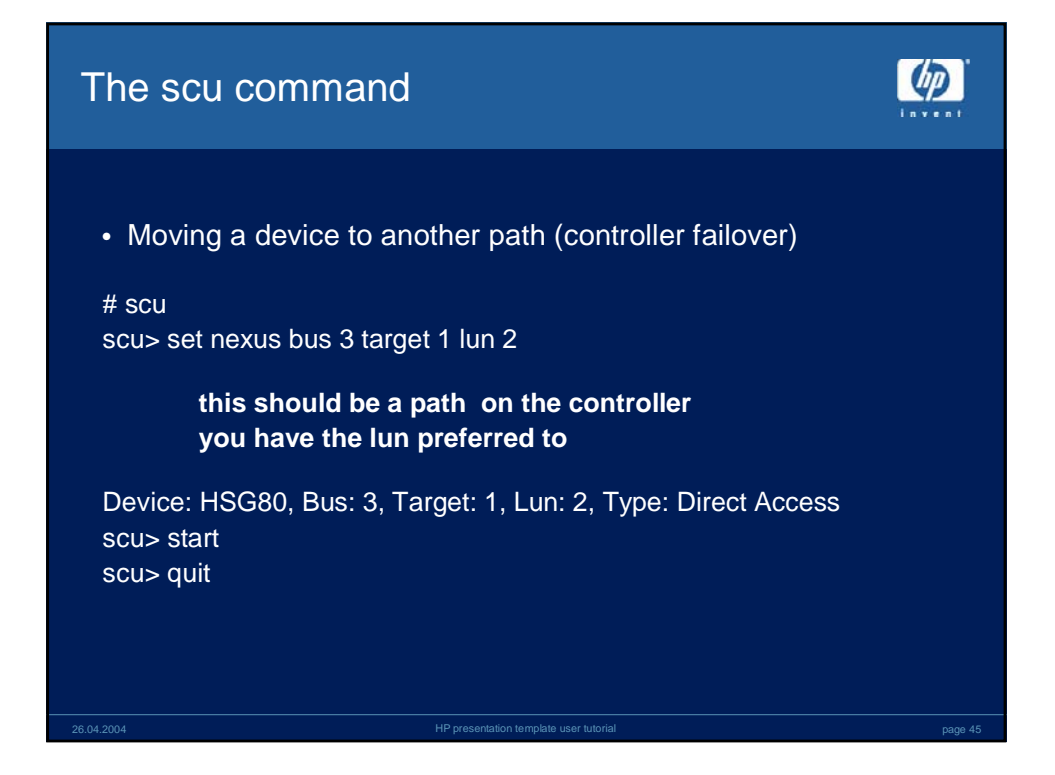

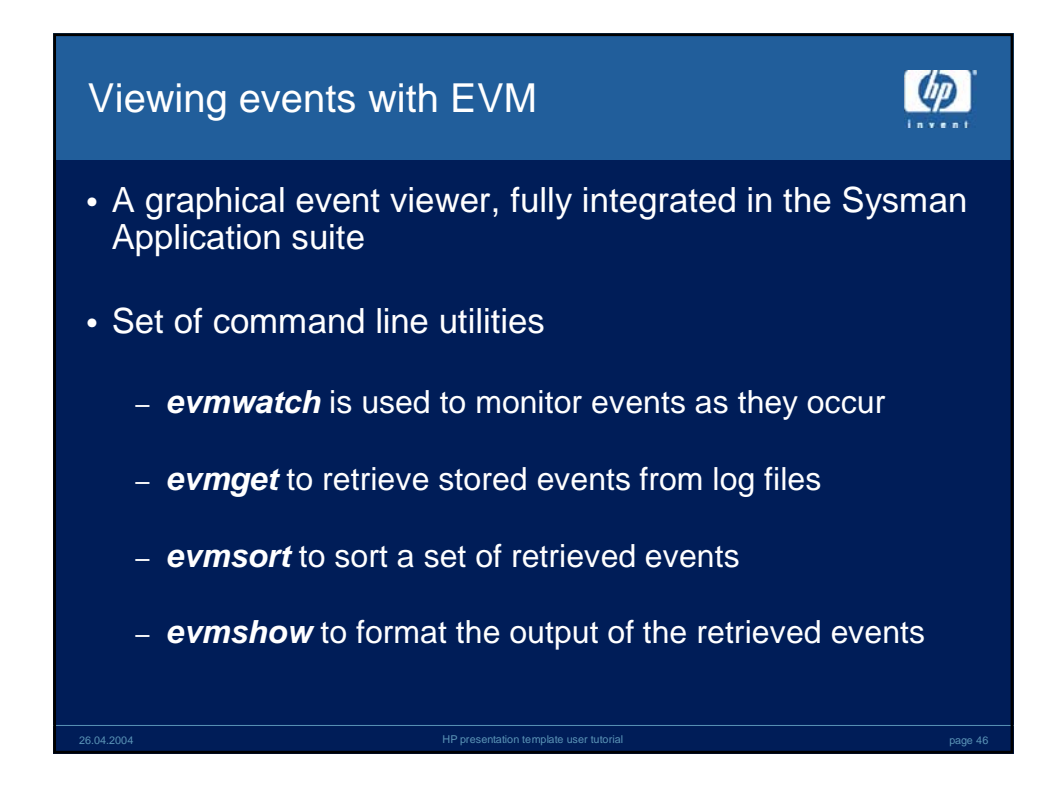

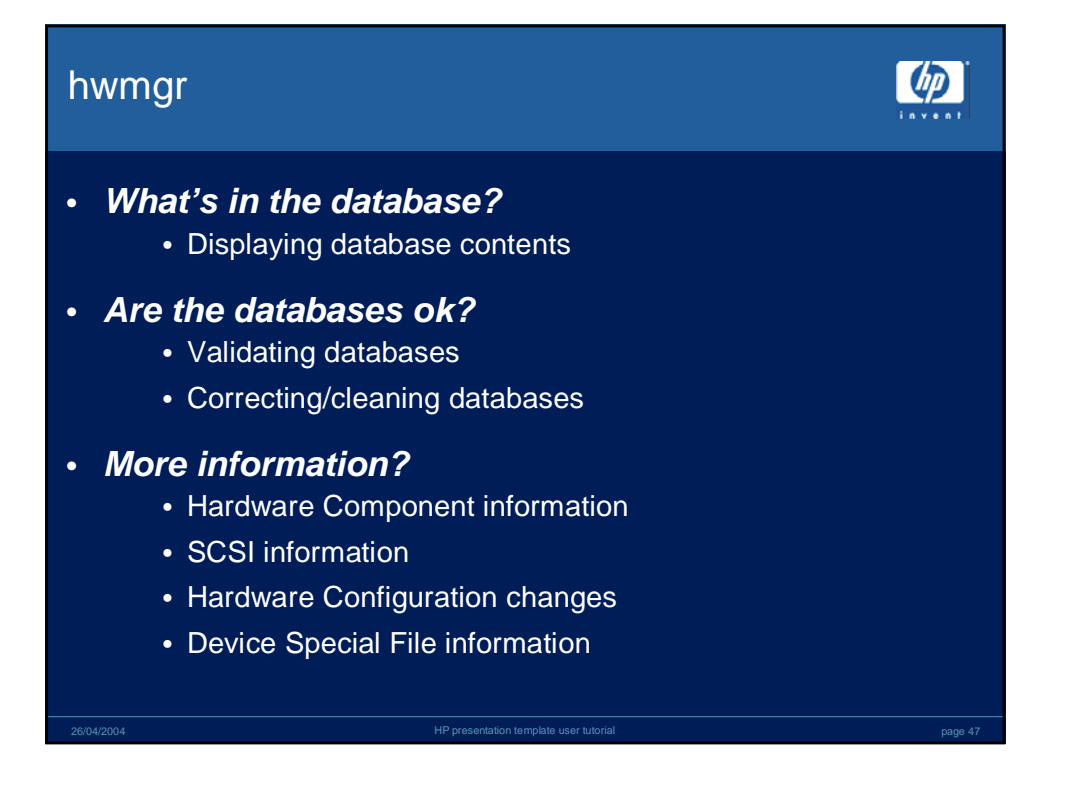

| Example: Display contents of Hardware                                                                                                    |
|----------------------------------------------------------------------------------------------------|
| tagque> <b>hwmgr -show comp</b>                                                                                                    |
| HWID: HOSTNAME FLAGS SERVICE COMPONENT NAME                                                                                                    |
| <pre>1: tagque r none COMPAQ AlphaServer DS10 466 MHz 2: tagque r none CPU0 3: tagque r-d none scp 4: tagque r-d none kevm 5: tagque r none pci0 6: tagque r none pci00 6: tagque r none Unconfigured-device-(<null>)-at-pci0slot1 7: tagque r none isa0 26: tagque r none fdi0 37: tagque r none fdi0 37: tagque r none fdi0 37: tagque r none tu0 40: tagque r none ata0 41: tagque r none scsi1 43: tagque r none scsi1 43: tagque r none scsi2 50: tagque r none scSi2 50: tagque r none sCSI-WWID:0710002c:"COMPAQ CDR 8435:d05b000t00000100000" 51: tagque rcd iomap SCSI-WWID:000008:d020-37ff-fe5f-66cc 52: tagque rcd iomap SCSI-WWID:000008:d021-37ff-fe5e-2280</null></pre> |
| 57:         Laggue         F         None         LDBal           61:         taggue         -cd         iomap         SCSI-WWID:0c000008:0020-37ff-fe5e-2632           28/04/2004         HP presentation temphate user tutorial         page 48                                                                                                    |

| Example: Display contents of SCSI Database |                            |                           |                       |               |          |              |                                                                         |            |             |         |
|--------------------------------------------|----------------------------|---------------------------|-----------------------|---------------|----------|--------------|-------------------------------------------------------------------------|------------|-------------|---------|
| taggu                                      | ≏# hwman                   | r -show                   | scsi                  |               |          |              |                                                                         |            |             |         |
| cugqu                                      | o // 11011191              | 5                         | 0001                  |               |          |              |                                                                         |            |             |         |
|                                            | SCSI                       |                           | DEVIC                 | CE I          | DEVICE   | DRIVER       | NUM                                                                     | DEVICE     | FIRST       |         |
| HWID:                                      | DEVICEID                   | HOSTNAME                  | TYPE                  | 2             | SUBTYPE  | OWNER        | PATH                                                                    | FILE       | VALID PATH  |         |
| 0:                                         |                            | taqque                    | cdron                 | n r           | ione     |              |                                                                         | (null)     |             |         |
| 50:                                        |                            | tagque                    | cdrom                 | n r           | ione     |              |                                                                         | cdrom0     | [0/0/0]     |         |
| 51:                                        |                            | tagque                    | disk                  |               | ione     |              |                                                                         | dsk0       | [2/0/0]     |         |
| 52:                                        |                            | tagque                    | disk                  |               | ione     |              |                                                                         | dsk1       | [2/1/0]     |         |
| 54:                                        |                            | tagque                    | disk                  |               | ıone     |              |                                                                         | (null)     |             |         |
| 61:                                        |                            | tagque                    | disk                  |               | ione     |              |                                                                         | (null)     |             |         |
| 62:                                        |                            | tagque                    | disk                  |               | ione     |              |                                                                         | dsk2       | [2/2/0]     |         |
| tagque                                     | e# <b>hwmg</b><br>hostname | <b>r -show</b><br>FLAGS S | <b>comp</b><br>ervice | -nr<br>Compon | NENT NAM | 4E           |                                                                         |            |             |         |
| 1.                                         | taggie                     | n                         |                       | COMPAC        | Alpha    | <br>Server I | ns10 ∉                                                                  | 166 MHz    |             |         |
| 7:                                         | tagque                     | n                         | one                   | Unconf        | igured   | -device      | - ( <nui< th=""><th>Jus) - at.</th><th>-pci0slot1</th><th></th></nui<>  | Jus) - at. | -pci0slot1  |         |
| 17:                                        | taqque                     | n                         | one                   | Unconf        | iqured   | -device      | - ( <nui< th=""><th>L&gt;)-at-</th><th>-pci0slot14</th><th></th></nui<> | L>)-at-    | -pci0slot14 |         |
| 45:                                        | taqque                     | n                         | one                   | isp0          |          |              |                                                                         |            |             |         |
| 54:                                        | taqque                     | -cd i                     | omap                  | SCSI-W        | WID:0c   | 000008:0     | 0020-3                                                                  | 37ff-fe    | 5e-2280     |         |
| 57:                                        | tagque                     | n                         | one                   | itpsa1        |          |              |                                                                         |            |             |         |
| 58:                                        | tagque                     | n                         | one                   | isp1          |          |              |                                                                         |            |             |         |
| 61:                                        | tagque                     | -cd i                     | omap                  | SCSI-W        | WID:0c   | 000008:0     | 020-1                                                                   | 37ff-fe    | 5e-2632     |         |
|                                            |                            |                           |                       |               |          |              |                                                                         |            |             | page 49 |

| hwmgr                                                        |  |
|--------------------------------------------------------------|--|
| <ul> <li>To view hardware topology</li> </ul>                |  |
| # hwmgr –view hierarchy                                      |  |
| To find EMX controllers                                      |  |
| # hwmgr –view hierarchy   grep –E "qbb emx"                  |  |
| # hwmgr –view topology                                       |  |
| Display "stale" path information                             |  |
| # hwmgr –show scsi –full<br>"in kernel" view                 |  |
| # hwmgr –get attr current   egrep "dev_base_name path_state" |  |
|                                                              |  |

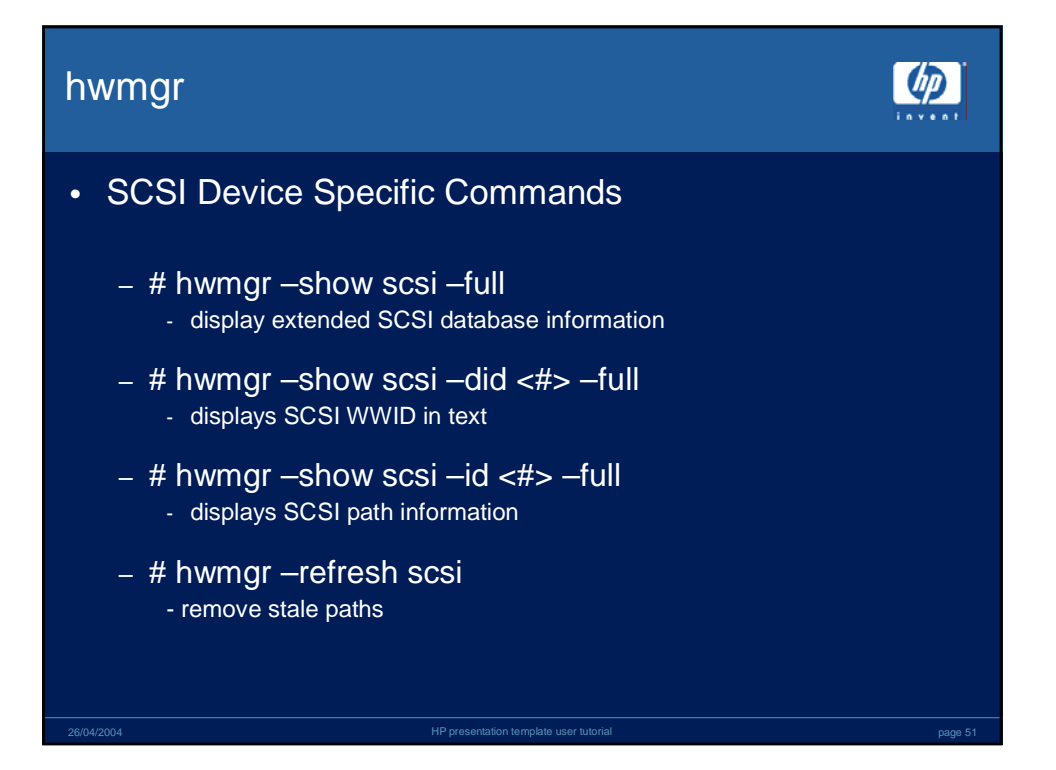

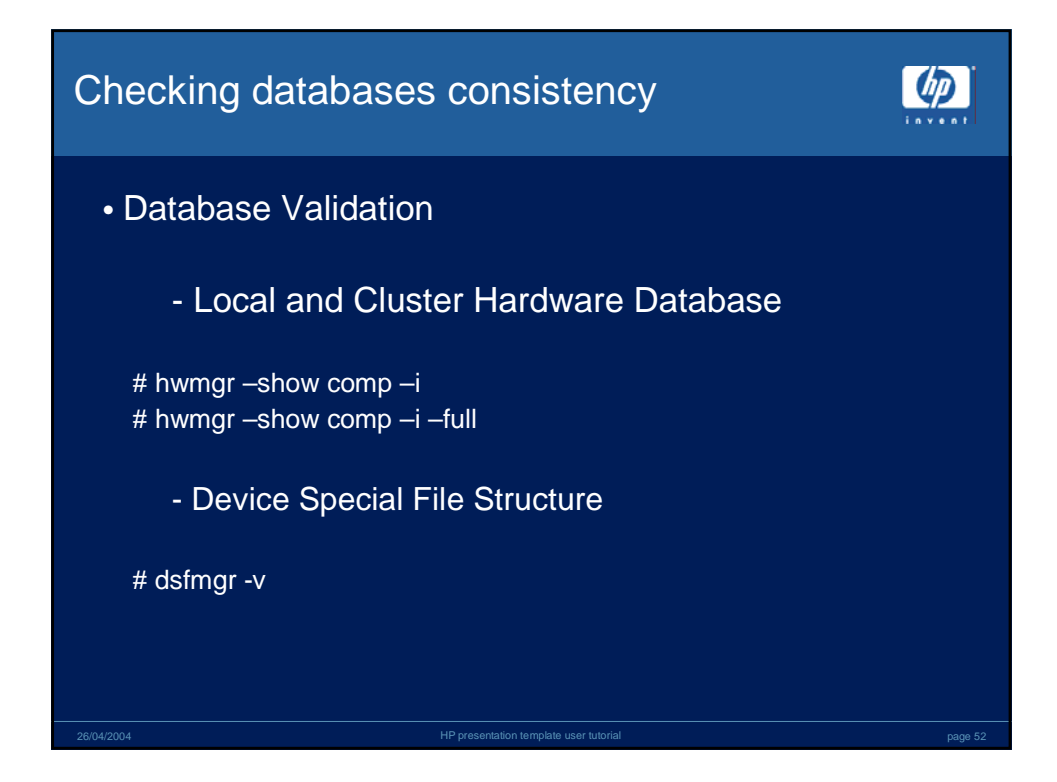

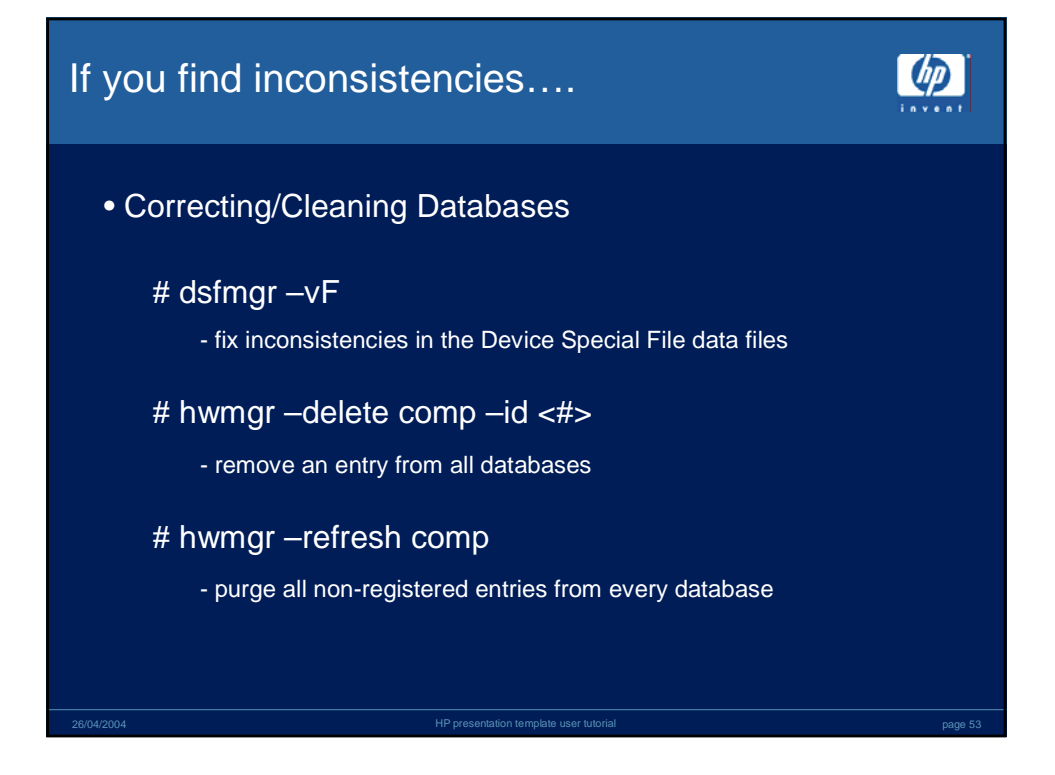

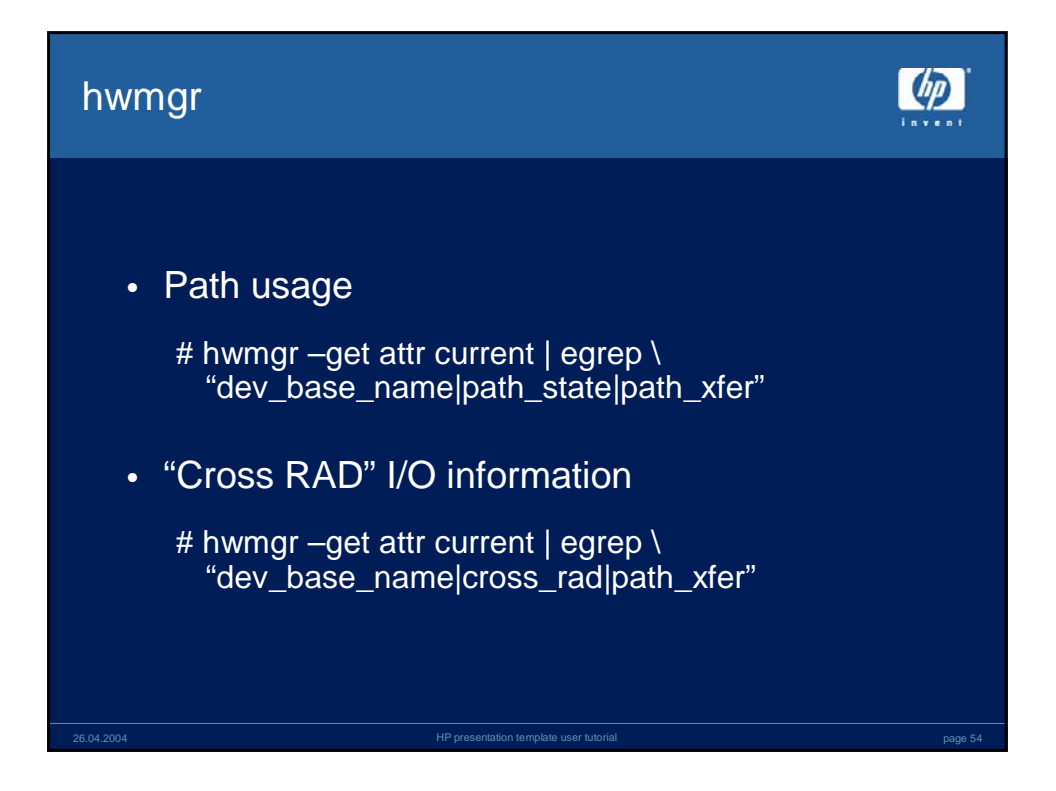

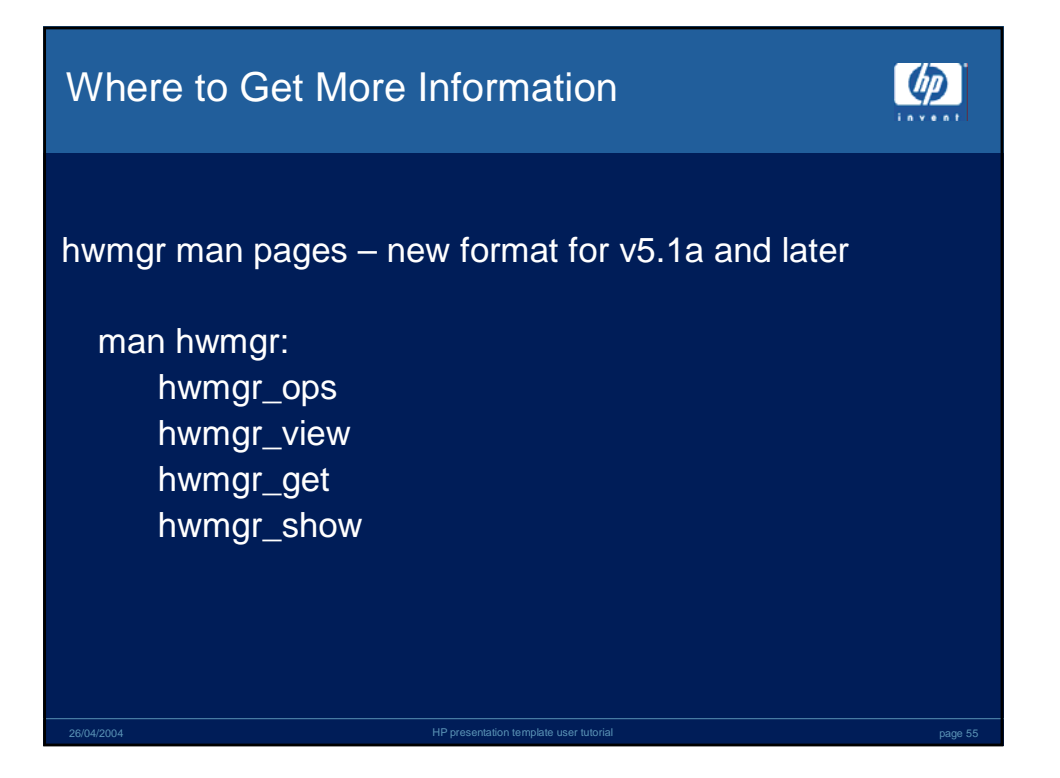

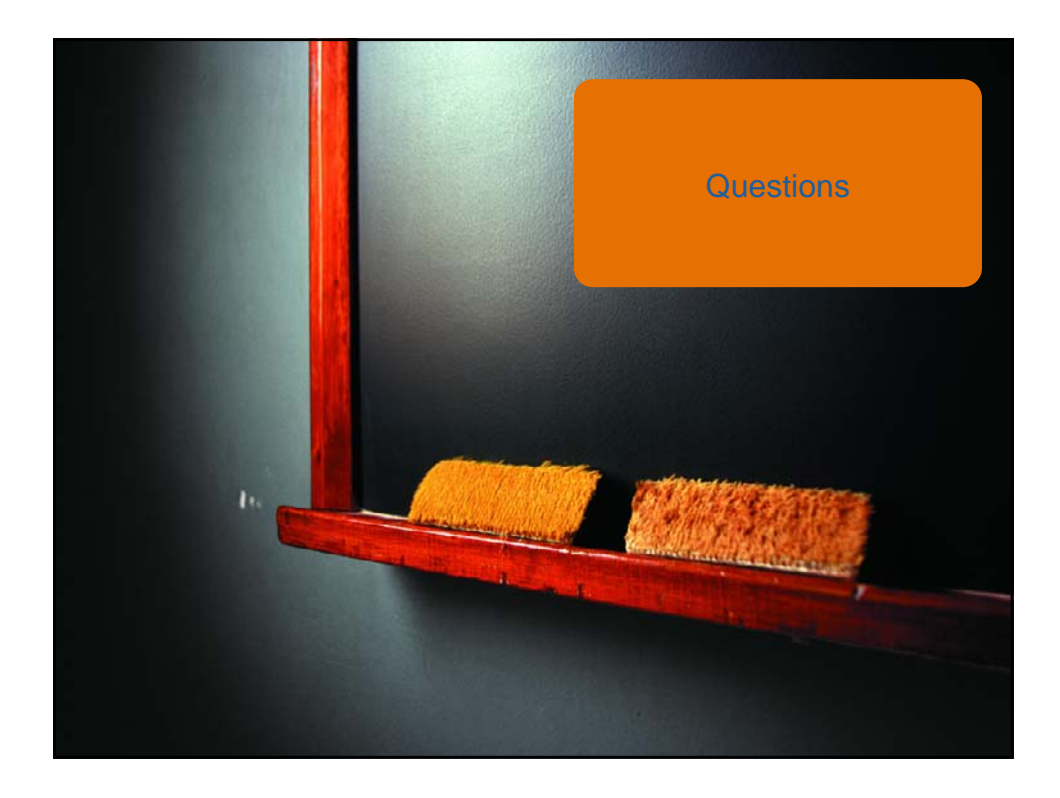

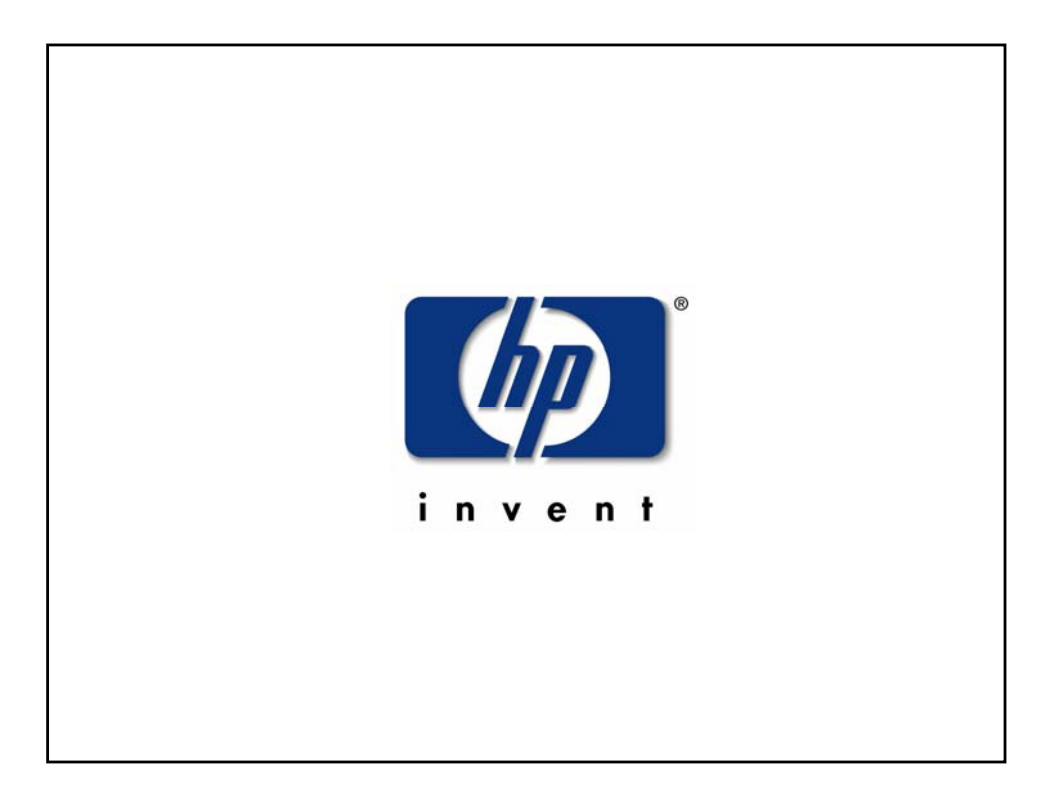